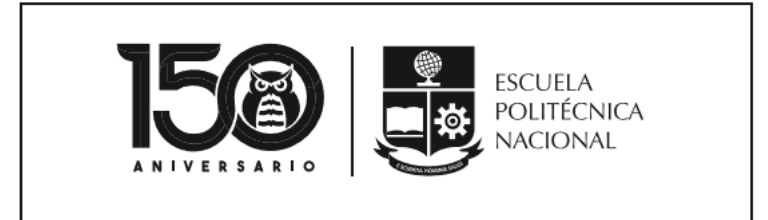

# MANUAL SISTEMA ACADÉMICO MÓDULO BIENESTAR ESTUDIANTIL OPCIÓN DATOS SOCIOECONÓMICOS

VICERRECTORADO DE DOCENCIA

VERSIÓN 2

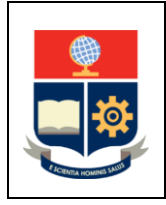

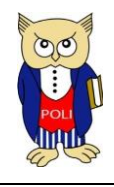

EPN-VD-DBP-4-5-001

Versión: 002

Elaborado: 31/03/2021

MISIÓN

La Escuela Politécnica Nacional tiene como misión formar académicos y profesionales en ingeniería y ciencias, con conciencia ética, solidarios, críticos, capaces de contribuir al bienestar de la comunidad; así como generar, difundir y transmitir el conocimiento científico y tecnológico, con responsabilidad social, como resultado de una dinámica interacción con los actores de la sociedad ecuatoriana y la comunidad internacional.

La Escuela Politécnica Nacional es una universidad pública con estándares internacionales de excelencia, siendo un referente en ciencia, tecnología e innovación.

#### VISIÓN

Sus capacidades y esfuerzos están orientados al servicio de la comunidad, contribuyendo al desarrollo cultural, dentro de un marco de principios y valores transcendentales del ser humano.

La Escuela Politécnica Nacional es una institución laica y democrática, que garantiza la libertad de pensamiento, expresión y culto de todos sus integrantes, sin discriminación alguna.

# Principios Fundamentales

Garantiza y promueve el reconocimiento y respeto de la autonomía universitaria, a través de la vigencia efectiva de la libertad de cátedra y de investigación y del régimen de cogobierno.

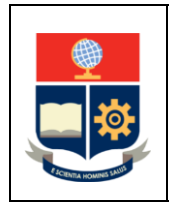

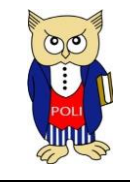

EPN-VD-DBP-4-5-001

Versión: 002

Elaborado: 31/03/2021

# CONTROL DE CAMBIOS

| Versión | Descripción                                                                 | Función     | Nombre                                                  | Fecha      | Firma |
|---------|-----------------------------------------------------------------------------|-------------|---------------------------------------------------------|------------|-------|
| 1       | Implementación<br>del manual                                                | Realización | Daniela<br>Córdova                                      | 29/07/2019 |       |
|         |                                                                             |             | Dirección de<br>Gestión de<br>Información<br>y Procesos |            |       |
|         |                                                                             | Revisión    | David Mejía<br>Director de<br>Docencia                  | 29/07/2019 |       |
|         |                                                                             | Aprobación  | Iván Bernal<br>Vicerrector<br>de Docencia               | 29/07/2019 |       |
| 2       | Implementación<br>del manual<br>actualización<br>Versión 002<br>actualizado | Elaboración | David Mejía<br>Director de<br>Docencia                  | 31/03/2021 |       |
|         |                                                                             | Revisión    | David Mejía<br>Director de<br>Docencia                  | 31/03/2021 |       |
|         |                                                                             | Aprobación  | Iván Bernal<br>Vicerrector<br>de Docencia               | 31/03/2021 |       |

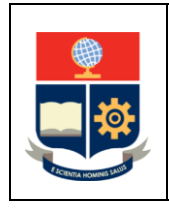

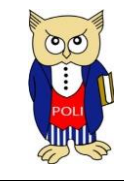

EPN-VD-DBP-4-5-001

Versión: 002

Elaborado: 31/03/2021

# CONTENIDO

| Control de Cambios                              | 3  |
|-------------------------------------------------|----|
| ntroducción                                     | 5  |
| Información Técnica                             | 8  |
| Aceso al SII                                    | 8  |
| nicio de sesión en el sistema Académico del SII | 9  |
| Documentos Requeridos                           | 13 |
| nformación Personal                             | 14 |
| Sección A                                       | 15 |
| Sección B                                       | 23 |
| nformación del Nivel Socioeconómico             | 34 |
| nformación de los Grupos Vulnerables            | 41 |
| Detalle de Información Socioeconómica           | 43 |
| Anexos                                          | 45 |

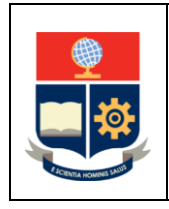

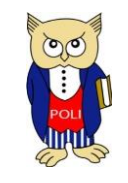

EPN-VD-DBP-4-5-001

Versión: 002

Elaborado: 31/03/2021

# INTRODUCCIÓN

Las opciones implementadas en el sistema Académico permiten realizar la ubicación en grupos socioeconómicos a los estudiantes de la Escuela Politécnica Nacional, mediante un mecanismo basado en los ingresos familiares per cápita, la estratificación socio económica y considerando los grupos de atención prioritaria establecidos en la Constitución.

Objetivo del manual:

Facilitar el proceso de registro de información socioeconómica en el SII.

Para ubicar a los estudiantes de la Escuela Politécnica Nacional en los grupos socioeconómicos se empleará el Índice Socioeconómico (ISE), el cual está conformado por tres elementos:

- 1. Grupo definido mediante el Ingreso Per Cápita Familiar (GIPCF)
- Grupo por estratificación del Nivel Socioeconómico por bienes y hábitos de consumo (GNSC)
- 3. Grupo Vulnerable (GV)

Para determinar el GIPCF se emplea el Ingreso Per Cápita Familiar (IPCF), el cual se calcula dividiendo el ingreso reportado por el estudiante entre el número de miembros en el núcleo familiar. Este ingreso está compuesto por el ingreso monetario del estudiante y de su núcleo familiar. El núcleo familiar está compuesto por los miembros de la familia con quien un estudiante convive habitualmente. Con el IPCF se procede a ubicar a los estudiantes dentro de cinco grupos considerando la información de la Tabla 1.

Para determinar el GNSC se aplicará la encuesta de Estratificación del Nivel Socioeconómico, definida con base en seis dimensiones; estas dimensiones permiten identificar las características de la vivienda, el nivel de educación, la actividad económica del hogar, la posesión de bienes, el acceso a tecnología y los hábitos de consumo. De acuerdo con la puntuación obtenida por cada estudiante en la encuesta, será clasificado en concordancia con los grupos especificados en la Tabla 2.

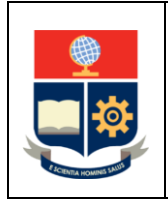

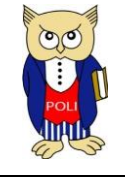

EPN-VD-DBP-4-5-001

Versión: 002

Elaborado: 31/03/2021

| Rangos IPCF     | Grupo IPCF |
|-----------------|------------|
| > 488,41        | 5          |
| 211,81 – 488,40 | 4          |
| 126,45 – 211,80 | 3          |
| 80,01 – 126,44  | 2          |
| 0 – 80          | 1          |

Tabla 1. Grupos IPCF

| Puntaje NSC | Grupo NSC |
|-------------|-----------|
| 846 - 1000  | 5         |
| 697 - 845   | 4         |
| 536 - 696   | 3         |
| 317 – 535   | 2         |
| 0-316       | 1         |

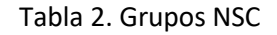

Finalmente, para establecer el GV se toma en consideración los siguientes grupos de atención prioritaria:

- Personas con discapacidad
- Familiar que tenga discapacidad y que dependa del estudiante o de su núcleo familiar
- Enfermedades catastróficas
- Mujeres embarazadas
- Adultos mayores
- Adolescentes
- Víctima de algún tipo de violencia

En la Tabla 3 se presentan los valores de GV.

| Es parte de un grupo<br>de atención<br>prioritaria | GV |
|----------------------------------------------------|----|
| Si                                                 | -1 |
| NO                                                 | 0  |

Tabla 3. Grupos Vulnerables

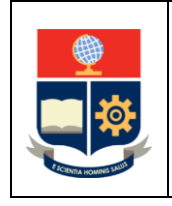

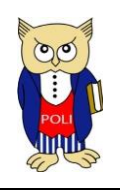

EPN-VD-DBP-4-5-001

Versión: 002

Elaborado: 31/03/2021

Una vez ingresada la información del IPCF, el sistema ubica en un determinado grupo IPCF (GIPCF) al estudiante. Una vez llenada la encuesta se determina el grupo NSC (GNSC) del estudiante. Finalmente, si el estudiante deberá indica que es parte de uno de los diferentes grupos de atención prioritaria se asigna el grupo vulnerable (GV).

Para el cálculo del ISE se usa la Ecuación 1.

ISE = 0.3 \* GIPCF + 0.3 \* GNSC + 0.4 \* GV

Ecuación 1. Determinación del ISE

Con los valores de ISE se puede determinar a qué grupo socioeconómico (GSE) pertenecen los estudiantes de la EPN. Los rangos propuestos para los Grupos Socioeconómicos en la EPN se muestran en la Tabla 4.

| Grupos Socio Económicos | Valor mínimo ISE | Valor máximo ISE |
|-------------------------|------------------|------------------|
| GSE1                    | 0.2              | 0.6              |
| GSE2                    | 0.7              | 1.2              |
| GSE3                    | 1.3              | 1.8              |
| GSE3                    | 1.9              | 2.4              |
| GSE5                    | 2.5              | 3                |

Tabla 4. Grupos Socioeconómicos

Finalmente, estos grupos socioeconómicos están relacionados con los quintiles establecidos en el Reglamento de Cobro de Matrículas y Aranceles de las Carreras de Grado, Tecnología Superior y Nivelación de la Escuela Politécnica Nacional, de acuerdo con lo indicado en la Tabla 5.

| Quintil | Grupos Socio Económicos |
|---------|-------------------------|
| Q1      | GSE1                    |
| Q2      | GSE2                    |
| Q3      | GSE3                    |
| Q4      | GSE4                    |
| Q5      | GSE5                    |

Tabla 5. Quintiles y Grupos Socioeconómicos

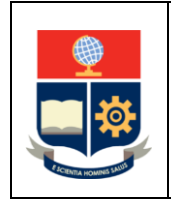

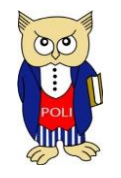

EPN-VD-DBP-4-5-001

Versión: 002

Elaborado: 31/03/2021

En este documento se presenta un manual de la opción que permite registrar los datos socioeconómicos de los estudiantes en el módulo Académico del Sistema de Información Integrado (SII) de la EPN.

## INFORMACIÓN TÉCNICA

El SII es una herramienta web que se encuentra disponible permanentemente las 24 horas del día, durante los 365 días del año.

Puedes ingresar al SII desde cualquier parte del mundo mediante un explorador web.

Al ser una herramienta web, es recomendable que al registrar la información presiones solamente una vez en los distintos elementos y esperes a que se cargue la información, si das dos clics seguidos, es posible que el SII no trabaje de forma adecuada.

El SII requiere de un usuario y una contraseña para el acceso, si olvidas tu contraseña o bloqueas tu acceso, es necesario que te acerques a la Secretaria de tu Facultad para que te ayuden a solucionar tu problema.

Al ir ingresando información en el SII, el sistema guardará información al presionar en los botones "Siguiente" o "Finalizar". Adicionalmente, te podrás mover a través de las páginas del sistema usando los botones "Siguiente" o "Anterior".

Para pasar de una página a otra en el SII será necesario que llenes toda la información solicitada. No será posible pasar a la siguiente página o regresar a una anterior si no has cargado toda la información requerida.

El SII solicitará que cargues documentos en formato PDF, asegúrate que el tamaño de los mismos no sobrepase de 1MB (megabyte).

Si tienes inconvenientes técnicos, la Dirección de Gestión de la Información y Procesos (DGIP) puede ayudarte, solo envía un correo a <u>asistencia.tecnica@epn.edu.ec</u>.

## ACESO AL SII

El acceso al sistema Académico del SII, donde registrarás la información socioeconómica para la ubicación en un grupo socioeconómico se realiza a través de un explorador web. Puedes usar Google Chrome, Mozilla Firefox o Microsoft Edge.

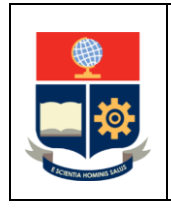

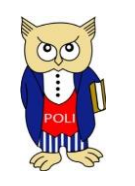

EPN-VD-DBP-4-5-001

Versión: 002

Elaborado: 31/03/2021

Abre el explorador web de tu preferencia, y en la dirección escribe: https://academico.epn.edu.ec, como se ve en la Figura 1.

| $\leftrightarrow$ $\rightarrow$ $\circlearrowright$ $\land$ | A https://academico.epn.edu.ec/ |  | □ ☆ | rt≡ ll | ß |  |
|-------------------------------------------------------------|---------------------------------|--|-----|--------|---|--|

#### Figura 1. Barra de dirección de explorador web

#### INICIO DE SESIÓN EN EL SISTEMA ACADÉMICO DEL SII

Una vez que accedes mediante el explorador web a la dirección: <u>https://academico.epn.edu.ec</u>, verás la página de inicio de sesión que se ve en la Figura 2.

|                                    | Sistema Académico                                                                                                    |                                                                     |  |
|------------------------------------|----------------------------------------------------------------------------------------------------|---------------------------------------------------------------------|--|
|                                    | Inicio de Sesión<br>Ingres au Unador y Confessanta.<br>Mole<br>ESTLOMATE<br>CORTU-SEÑA<br>Contraveña.<br>Inicial: Sesión | Q.                                                                  |  |
| FSCUELA<br>POLITÉCNICA<br>NACIONAL | Escuela Politicnica Nacional @2017 Todo<br>Dirección de Gestión de la Información y Procesos (C                          | a las Derechos Reservados.<br>CoP Edit. Administración Planta Baja. |  |

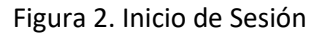

Al presionar en **Modo** podrás ver las opciones presentadas en la Figura 3; de estas opciones escoge **Estudiante**. En el campo **Cédula** ingresa tu número de cédula de identidad, y en el campo **Contraseña** ingresa tu contraseña, luego presiona en el botón **"Iniciar Sesión"**.

#### Sistema Académico

| Inicio de Sesión<br>Ingrese su Usuario y Contraseña:                                    | ٩ |
|-----------------------------------------------------------------------------------------|---|
| Modo                                                                                    |   |
| ADMINISTRATIVO<br>ASPIRANTE<br>CURSOADICIONAL<br>ESTUDIANTE<br>PREPARATORIO<br>PROFESOR |   |
| CONTRASENA:                                                                             |   |
| Contraseña                                                                              |   |

Figura 3. Modos de Inicio de Sesión

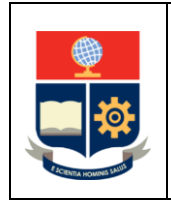

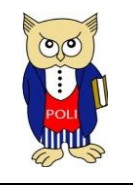

EPN-VD-DBP-4-5-001

Versión: 002

Elaborado: 31/03/2021

A continuación, el sistema presentará información del estudiante, como se ve en la Figura 4. Asegúrate de escoger el **PERIODO** académico <u>en el que te matricularás</u>.

# Sistema Académico

| Inicio de Sesión<br>Ingrese su Usuario y Contraseña: | Ś      |
|------------------------------------------------------|--------|
| Modo                                                 |        |
| ESTUDIANTE                                           | ~      |
| CÉDULA: ~ 1714370333                                 |        |
| CONTRASEÑA:                                          |        |
| •••••                                                |        |
| NOMBRE                                               |        |
| MEJIA NAVARRETE RAUL DAVID                           |        |
| FACULTAD                                             |        |
| INGENIERIA ELECTRICA Y ELECTRONICA                   | $\sim$ |
| CARRERA                                              |        |
| INGENIERIA EN ELECTRONICA Y REDES DE INFORMACION     | $\sim$ |
| PERIODO                                              |        |
| 2019-В                                               | $\sim$ |
| Iniciar Sesión                                       |        |

Figura 4. Información del estudiante

Al presionar sobre **PERIODO** se presentarán todos los períodos académicos, asegúrate de seleccionar el periodo académico <u>en el que te matricularás</u>. Presiona en el botón "Iniciar Sesión" para continuar.

## Advertencia:

Asegúrate de escoger el periodo adecuado, es decir aquel en el que te matricularás. Si ingresas por error en otro período, el sistema no te permitirá almacenar la información.

La primera vez que ingreses al sistema Académico, te presentará los "TÉRMINOS, CONDICIONES Y POLÍTICAS DE USO DE LOS SISTEMAS INFORMÁTICOS" (ver Figura 6), una vez que los revises debes presionar en el cuadro que indica "He leído y acepto los términos, condiciones y políticas de uso de los sistemas informáticos de la EPN" y luego presionar en el botón "Guardar". Si

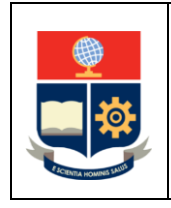

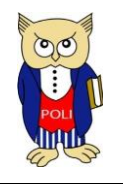

EPN-VD-DBP-4-5-001

Versión: 002

Elaborado: 31/03/2021

deseas imprimir los términos, condiciones y políticas de uso de los sistemas informáticos de la Institución puedes presionar en el botón "Imprimir".

| ACUERDO              |                                                                                                    |                                                                                                    |  |  |
|----------------------|----------------------------------------------------------------------------------------------------|----------------------------------------------------------------------------------------------------|--|--|
|                      |                                                                                                    |                                                                                                    |  |  |
|                      | M Guardie                                                                                                    | e de la construir de la construir de la constr |  |  |
| INEORMACIÓN REPSONAL |                                                                                                    |                                                                                                    |  |  |
| In children choone   |                                                                                                    |                                                                                                    |  |  |
|                      | Cádigo Único                                                                                                    | Numbes                                                                                                    |  |  |
|                      | 9620460                                                                                                    | MEJIA MANARRETE RAJA, DAVID                                                                                                    |  |  |
|                      | C.L.Pasaporte                                                                                                    |                                                                                                    |  |  |
|                      | 1714378333                                                                                                    |                                                                                                    |  |  |
|                      | Liffe leido y acepto los términos, con                                                                                                    | diciones y políticas de uso de los sistemas informáticos de la EPN                                                                                                    |  |  |
|                      | TÉRMINOS, CONDICIONES Y POLÍTICAS DE USO DE LOS SISTEMAS INFORMÁTICOS                                                                                                    |                                                                                                    |  |  |
|                      |                                                                                                    |                                                                                                    |  |  |
|                      | A usar los selementes intornancos de la cacuera Poleconca Nacional (CPR) usaro esta aceptando los terminos, consiciones y pontica                                                                                                    | J on uso agui comenso.                                                                                                    |  |  |
|                      | DEFINICIONES                                                                                                    |                                                                                                    |  |  |
|                      | Libuario. Es la persona con contenciales de acceso que una un sistema informático.                                                                                                    |                                                                                                    |  |  |
|                      | Credenciales de Acceso. Nombre de usuario y contraseña que permite el acceso a distintos servicios, dispositivos y aplicaciones.                                                                                                    |                                                                                                    |  |  |
|                      | Nombre de usuado: Nombre que se le entrega a un usuario como único para que se autentique.                                                                                                    |                                                                                                    |  |  |
|                      | Datos caracteristica especifica de enormación dispuesta en torna Adecuada para el tratamiento por una computatora.<br>Datos personales: Son aquellos datos o información de carácter personal o íntimo.                                                                                                    |                                                                                                    |  |  |
|                      | Información: Conjunto de datos organizados y procesados que constituyen mensajes, instrucciones, operaciones, funciones y cualqui                                                                                                    | ier Tpo de actividad que tenga lugar en relación con un ordenador.                                                                                                    |  |  |
|                      | Sistemas Informáticos: Es el conjunto de partes interreliacionadas, hardware, software y de recurso humano que permite almacenar                                                                                                    | ¿procesar información. Contraseña: Conjunto de lettos, números, caracteres especiades que nos autentico en el acceso a un sistema informático.                                                                                                    |  |  |
|                      | CONSIDERACIONES GENERALES                                                                                                    |                                                                                                    |  |  |
|                      | Los datas a información par se solicita en las deventes automas informácions da la EPN ser las recessarios para carreter con las actividades académican e intellicionades consista da la EPN ser la luelas las defensación para subset consocialentes actividades exclusivas                                                                                                    |                                                                                                    |  |  |
|                      |                                                                                                    |                                                                                                    |  |  |
|                      | PROTECTION DE DATOS PRESIDANAES                                                                                                    |                                                                                                    |  |  |
|                      |                                                                                                    |                                                                                                    |  |  |
|                      | Los salos personales consignations de la EPM, estála poletiçãos por efecto de numeral 19 de la Constitución de la República de Esuador que establece el derecho a la protección de datos de carácter personal, ao como del Art. 9 de la Ley de Consenso                                                                                                    |                                                                                                    |  |  |
|                      | Electronico, runna y Managari di Lulati, inspondento a las delactiva de privatolas, internada y contenensata privanzatore por las dos nominas en internoca.                                                                                                    |                                                                                                    |  |  |
|                      | VIGENCIA DE LAS CREDENCIALES DE ACCESO                                                                                                    |                                                                                                    |  |  |
|                      | · Lis usuato de los sistemas informáticos de la FPN as asual estudarda, que recisite una máticula en el naciodo actadómico en cu                                                                                                    |                                                                                                    |  |  |
|                      | <ul> <li>Los usuarios de los sistemas informáticos contarán con credenciales de acceso.</li> </ul>                                                                                                    |                                                                                                    |  |  |
|                      | <ul> <li>Las credenciales de acceso estanán vigentes mientras el usuario mantenga su condición de estadante.</li> <li>Las credenciales de acceso estantistica el inserte a las sistemas informitivas de la FIIM o astín conferencia por os positivos de ac</li> </ul>                                                                                                    |                                                                                                    |  |  |
|                      | <ul> <li>Los sistemas informáticos permitirán la gesilón de la matricula y las posteriores actividades académicas.</li> </ul>                                                                                                    | and a rate constraints                                                                                                    |  |  |
|                      |                                                                                                    |                                                                                                    |  |  |
|                      | PODIICA DE USO                                                                                                    |                                                                                                    |  |  |
|                      | Las credenciales de acceso otorgadas por la EPN son de carácter personal, secreta e intraménible y para el conecto uso se debe o                                                                                                    | beervar is sigslande                                                                                                    |  |  |
|                      | <ul> <li>La longitud de la contraseña debe ser minimo de 10 caracteres, pudiendo incluir letras mayinculas y minimoutas, mimeros y caracteres de la devina del devina via</li> </ul>                                                                                                    | ees oppicales.                                                                                                    |  |  |
|                      | <ul> <li>El maneio de las predenciales de acceso es de responsabilidad exclusiva del usuario, por lo que se prohibe al usuario el tramferir</li> </ul>                                                                                                    | un predercuites a literaria personair en caso de hacerlo quedará baio responsabilidad del quaato toda acción maticada con sus credercuites                                                                                                    |  |  |
|                      | No se debe escribir ni registrar en medio alguno la información de las credenciales de acceso.                                                                                                    |                                                                                                    |  |  |
|                      | <ul> <li>En caso de que el usuario sospeche que su información ha sido vulnerada debe pedir asistencia al Centro de Respuesta a inciden</li> <li>En caso de que el usuario sospeche que su información ha sido vulnerada debe pedir asistencia al Centro de Respuesta a inciden</li> </ul>                                                                                                    | es de Seguidad Informática de la EPN, para lo cual puede enviar un correo electrónico a <u>tearróbició eou edu ec</u> o tamar al 022375300, extensión 1452                                                                                                    |  |  |
|                      | <ul> <li>La EPN se reserva el derecho de modificar estos términos y condiciones de forma total o parcial con base en los requerimientos dr</li> </ul>                                                                                                    | In Universidad, sin recessidad de realizar notificación previo sobre el particular, sin embargo socializará los motificaciones en forma general a la Comunidad.                                                                                                    |  |  |
|                      | Electronicato del 14 metodatecidar                                                                                                    |                                                                                                    |  |  |
|                      | ACCOUNTING OF THE DRIVEN OF THE DRIVEN OF TH |                                                                                                    |  |  |
|                      | El registro de datos o información de carácter faiso, no le extre de responsabilidad. Usted será el único responsable ante cualquier                                                                                                    | tallo que atecte a la EPM o a cualquier tencera persona sea natural o jurídica.                                                                                                    |  |  |
|                      | La FPN ha adoutado las medicias de seculidad correspondentes y necessatas para protecer los delos y la información monorcion                                                                                                    | da nor Usied, sia embaroa la FPN no puede cacastror que sus disposições estês libre de la remencia de visas o mecanizanos maliones, en consecuenta la FPN                                                                                                    |  |  |
|                      | queda exonerada de cualquier responsabilidad que sea producto del uso de sus dispositivos personales al acceder a los sistemas in                                                                                                    | tomation                                                                                                    |  |  |
|                      | La FPN no avuntri i nincuna responsabilidad que pueda descarse de la alteración o maticulación cor nate de response malicipaes                                                                                                    | sue caudian allectar a los spisemas informilidos.                                                                                                    |  |  |
|                      | ra o a la sensi inflata referemente de fone entrete a la materia de fone en basen anoste de fone entrete de fone entrete de entre                                                                                                    |                                                                                                    |  |  |

Figura 6. Términos, condiciones y políticas de uso de los sistemas informáticos

Una vez presionado en el botón "Guardar", recibirás un mensaje de validación como el de la Figura 7. Presiona "OK" o "Aceptar" para continuar.

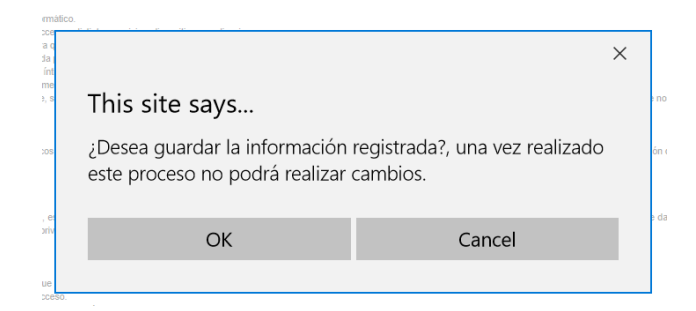

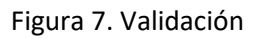

## Aclaración:

El formato de los mensajes y la forma de los botones pueden variar en función del explorador web que uses, así como del lenguaje en el que esté configurado el sistema operativo del computador que estés usando o el lenguaje en el que haya sido instalado el explorador web.

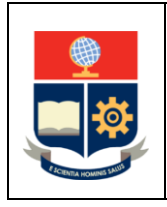

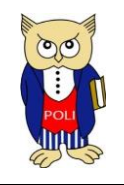

Versión: 002

Elaborado: 31/03/2021

## Importante:

Si anteriormente has ingresado al SII Académico e indicaste que has leído y aceptado los términos, condiciones y políticas de uso de los sistemas informáticos, el SII no volverá a pedirte que aceptes dichos términos, condiciones y políticas.

Finalmente, se te presentará la página principal del sistema Académico del SII (Ver Figura 7), y en el lado izquierdo se verá un menú.

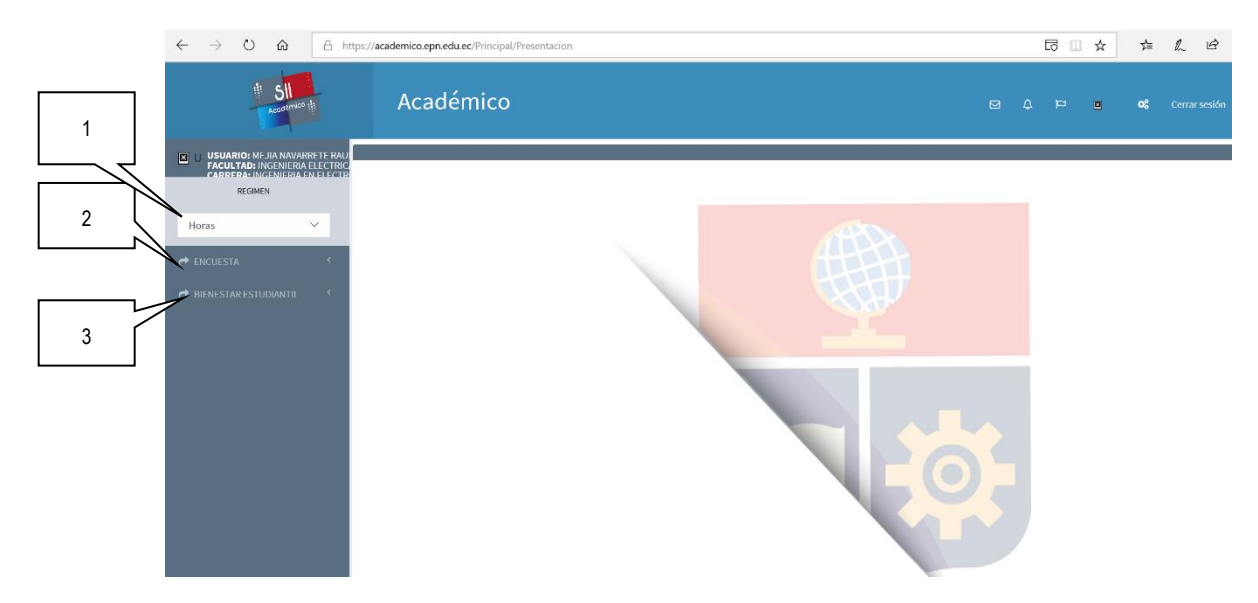

Figura 7. Página principal del sistema Académico

El menú, que se encuentra en el lado izquierdo de la página principal del sistema Académico (Figura 7), está conformado por tres bloques: RÉGIMEN, ENCUESTA y BIENESTAR ESTUDIANTIL.

- RÉGIMEN: Permite especificar el régimen en el que te encuentras las opciones son Horas o Créditos.
- 2. ENCUESTA: Permite realizar la Evaluación Docente.
- 3. BIENESTAR ESTUDIANTIL: Permite realizar el ingreso de los Datos Socioeconómicos o la Solicitud de becas o descuentos para las maestrías.

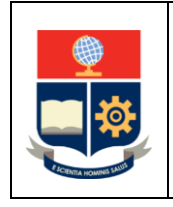

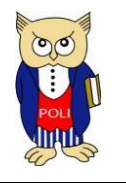

EPN-VD-DBP-4-5-001

Versión: 002

Elaborado: 31/03/2021

Para registrar la información socioeconómica, presiona sobre la opción del menú "BIENESTAR ESTUDIANTIL" (Figura 8), verás desplegarse un nuevo menú con dos opciones: "Datos Socioeconómicos" y "Solicitud Becas-Descuentos".

| REGIMEN                     |   |
|-----------------------------|---|
| Horas                       | ~ |
| r encuesta                  | < |
| A BIENESTAR ESTUDIANTIL     | ~ |
| O Datos Socioeconómicos     |   |
| O Solicitud Becas-Descuento | S |

Figura 8. Menú Bienestar Estudiantil

Para continuar, presiona sobre "Datos Socioeconómicos".

#### DOCUMENTOS REQUERIDOS

Antes de empezar asegúrate de contar con los siguientes documentos:

- Croquis del lugar en el que resides
- Planillas de agua, luz, teléfono e Internet
- Rol de pagos del estudiante (solo si trabajas en relación de dependencia)
- Rol de pagos de cada miembro del núcleo familiar (solo si trabajan en relación de dependencia)
- Certificados de afiliación del estudiante o miembros del núcleo familiar del IESS (solo en caso de estar afiliados)
- Documento del Impuesto a la Renta [año anterior] o del RISE [últimos 3 meses] (si la familia tiene negocio propio y paga impuestos)
- Certificados del Registro de la Propiedad o pago del impuesto predial (en caso de poseer propiedades)
- Certificado del Registro Mercantil (en caso de poseer negocio propio)

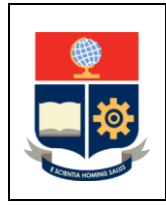

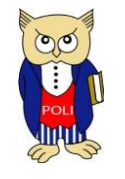

Versión: 002

Elaborado: 31/03/2021

- Certificado de Vehículos o matrícula (en caso de tener vehículo)
- Carnet del CONADIS (de los miembros del núcleo familiar o que dependan del estudiante y que tengan discapacidad)
- Certificado de enfermedades catastróficas emitido por el Ministerio de Salud Pública (MSP) o Instituto Ecuatoriano de Seguridad Social (IESS)
- Certificado médico de embarazo del MSP o IESS
- Certificado del registro social del Ministerio de Inclusión Económica y Social (MIES) en el caso de violencia doméstica y sexual

El SII solo permitirá que cargues estos documentos en formato PDF.

## INFORMACIÓN PERSONAL

La primera pantalla a la que accederás permitirá ingresar información personal, así como información de ingresos (Figura 9).

| DATOS SOCIOECONÓMICOS                                    |                                                                      |            |                                                                  |                                    |   |
|----------------------------------------------------------|----------------------------------------------------------------------|------------|------------------------------------------------------------------|------------------------------------|---|
|                                                          | Carrera/Programa<br>INGENIERIA EN ELECTRONICA Y REDES DE INFORMACION |            |                                                                  |                                    | • |
| INFORMACIÓN PERSONAL                                     |                                                                      |            |                                                                  |                                    |   |
| DETALLE INFORMACIÓN SOCIOECON<br>A. INFORMACIÓN PERSONAL | Código Unico:<br>9920468<br>Códula:<br>1714370333                    |            | Nombres:<br>MELJA NAVARRETE RAUL DAVID<br>Etado CVII:<br>SOLTERO | v                                  |   |
| 1. ¿Estás casado o en unión libre legalmen               | nte constituída?                                                     | ⊖si<br>⊖no |                                                                  |                                    |   |
| 2. ¿Tiene hijos?                                         |                                                                      | ⊂si<br>⊖no |                                                                  | Número de hijos<br>Número de hijos |   |
| 3. ¿Tiene hijos menores de 5 años?                       |                                                                      | SI<br>NO   |                                                                  | Número de hijos<br>Número de hijos |   |

Figura 9. Información Personal

Deberás responder a las distintas preguntas planteadas y cargar los documentos que se te solicite.

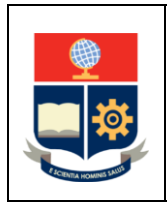

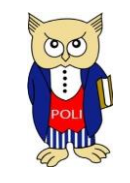

EPN-VD-DBP-4-5-001

Versión: 002

Elaborado: 31/03/2021

## SECCIÓN A

La sección A contiene preguntas sobre tu Información Personal.

#### Estado Civil:

La primera pregunta se presenta en la Figura 10. Escoge SI, si te encuentras casado o en unión libre, caso contrario escoge NO.

| 1. ¿Estás casado o en unión libre legalmente constituida? | ⊖sı |
|-----------------------------------------------------------|-----|
|                                                           | ONO |
|                                                           |     |

Figura 10. Primera pregunta - sección A

## Unión Libre:

Escoge SI en el caso de que hayas registrado la unión libre en el Registro Civil.

## Hijos:

La segunda pregunta se presenta en la Figura 11. Escoge SI, si tienes hijos es decir si eres padre o madre, caso contrario escoge NO.

| 2. ¿Tiene hijos? | Osi  | Número de hijos |
|------------------|------|-----------------|
|                  | ()NO | 0               |
|                  |      |                 |

Figura 11. Segunda pregunta - sección A

Si escogiste SI, se activará el cuadro donde debes indicar el número de hijos que tienes (Figura 12).

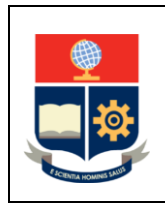

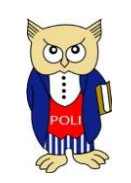

EPN-VD-DBP-4-5-001

Versión: 002

Elaborado: 31/03/2021

| 2. ¿Tiene hijos? | ●si | Número de hijos |
|------------------|-----|-----------------|
|                  | ONO | Número de hijos |
|                  |     |                 |

Figura 12. Segunda pregunta - sección A

Si indicaste que **NO** tienes hijos, se desactivarán todas las preguntas relacionadas a hijos, como se aprecia en la Figura 13.

| 2. ¿Tiene hijos?                          | ⊂si<br>®no | Número de hijos<br>O |
|-------------------------------------------|------------|----------------------|
| 3. ¿Tiene hijos menores de 5 años?        | ©si<br>®no | Número de hijos<br>0 |
| 4. ¿Se encuentra en periodo de lactancia? | ⊂si<br>®no |                      |
| 5. ¿Es madre soltera?                     | ©si<br>®no |                      |
| 6. ¿Es padre soltero?                     | ⊂si<br>®NO |                      |

Figura 13. Opciones desactivadas

La tercera pregunta se presenta en la Figura 14. Escoge SI, si tienes hijos menores de 5 años, si tus hijos son mayores a 5 años escoge NO. Adicionalmente si escoges SI se te pedirá que indiques cuántos hijos menores de 5 años tienes.

| 3. ¿Tiene hijos menores de 5 años? | SI<br>●NO | Número de hijos<br>O |
|------------------------------------|-----------|----------------------|
|                                    |           |                      |

Figura 14. Tercera pregunta - sección A

La cuarta pregunta solo estará activa en caso de que seas mujer y se presenta en la Figura 15. Escoge SI, si te encuentras en periodo de lactancia, caso contrario escoge NO.

| 4. ¿Se encuentra en periodo de lactancia? | SI |
|-------------------------------------------|----|
|                                           | NO |
|                                           |    |

Figura 15. Cuarta pregunta - sección A

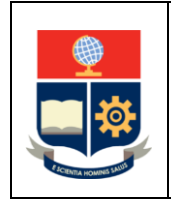

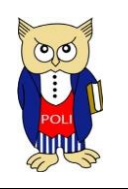

EPN-VD-DBP-4-5-001

Versión: 002

Elaborado: 31/03/2021

Las preguntas cinco y seis se presentan en la Figura 16. Estas preguntas estarán activas dependiendo de tu sexo, si eres hombre, podrás indicar si eres padre soltero: si eres mujer, podrás indicar si eres madre soltera. Escoge SI, en caso de que seas madre o padre soltero, caso contrario escoge NO.

| 5. ¿Es madre soltera? | ©si<br>®No |
|-----------------------|------------|
| 6. ¿Es padre soltero? | ©si<br>®NO |

Figura 16. Preguntas cinco y seis - sección A

## Personas que viven con el estudiante:

La séptima pregunta te permite indicar con cuántas personas vives, contigo incluido (Ver Figura 17).

7. Número de personas que vivan con Usted (Incluído el estudiante):

Figura 17. Séptima pregunta - sección A

Personas que viven con el estudiante:

Debes indicar con cuántas personas vives, por ejemplo: si vives con tu padre, tu madre y un hermano que dependa económicamente de tus padres ingresa el valor 4; si vives solo ingresa el valor 1; si vives con tu esposa ingresa el valor 2; si vives con tu padre, tu tía, tu esposa, un hijo y un hermano que dependa económicamente de tus padres ingresa el valor 6; si vives con tu padre y un hermano que no dependa económicamente de tus padres indica 2.

Personas que dependen económicamente del estudiante:

La octava pregunta se presenta en la Figura 18, y te permite indicar cuántas personas dependen económicamente de ti.

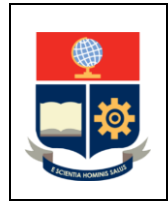

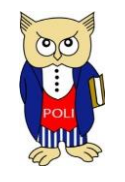

EPN-VD-DBP-4-5-001

Versión: 002

Elaborado: 31/03/2021

8. Número de personas que dependan económicamente de usted:

Figura 18. Octava pregunta - sección A

Personas que dependen económicamente del estudiante:

Permite indicar el número de personas que dependen de ti, por ejemplo: si trabajas y estás casado, registra 1; si trabajas y de ti dependen tus dos padres, registra 2; si trabajas y de ti depende tu abuela, registra 1.

#### Hogar:

La novena pregunta, que se presenta en la Figura 19, te permite indicar con quién vives actualmente.

9. ¿Con quiến vive?

SELECCIONE UNA OPCIÓN

Figura 19. Novena pregunta - sección A

Las opciones disponibles de la novena pregunta se presentan en la Figura 20.

| SELECCIONE UNA OPCIÓN |
|-----------------------|
| PADRE                 |
| MADRE                 |
| AMBOS PADRES          |
| HERMANOS              |
| FAMILIARES            |
| CÓNYUGE               |
| HIJOS                 |
| CÓNYUGE E HIJOS       |
| SOLO                  |
| OTROS                 |

Figura 20. Opciones de novena pregunta - sección A

#### ¿Con quién vives?

Si vives con tu padre escoge PADRE, si vives con tu madre escoge MADRE; si vives con ambos padres escoge AMBOS PADRES; si solo vives con tus hermanos escoge HERMANOS; si vives con otros familiares, por ejemplo, abuelos, tíos, primos, escoge FAMILIARES; si solo vives con tu esposo o esposa escoge CÓNYUGE; si vives con esposa/esposo e hijos escoge CÓNYUGE E HIJOS; si solo vives con tus hijos escoge HIJOS; si vives por tu cuenta escoge

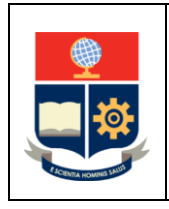

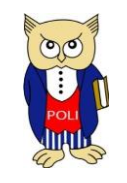

EPN-VD-DBP-4-5-001

Versión: 002

Elaborado: 31/03/2021

## Discapacidad:

La décima pregunta es informativa y se presenta en la Figura 21.

| 10. ¿Tiene discapacidad? | ⊂si<br>®NO     |
|--------------------------|----------------|
| Número Carnet CONADIS    | Vigencia hasta |

Figura 21. Décima pregunta - sección A

En esta pregunta se presentará información solo si has registrado la información de discapacidad en la Dirección de Bienestar Estudiantil y Social (DBEYSO). Se indicará el número del carnet de CONADIS y su vigencia.

| Importante   | :                                                                         |
|--------------|---------------------------------------------------------------------------|
| Si tienes o  | discapacidad, y en esta pregunta te indica <b>NO</b> debes acercarte a la |
| Dirección    | de Bienestar Estudiantil y Social (DBEYSO) quienes te ayudarán a          |
| registrar la | a información faltante.                                                   |

La onceava pregunta se presenta en la Figura 22 y te permitirá indicar si alguno de tus familiares que dependan de ti o que sean parte de tu núcleo familiar tienen discapacidad.

| 11. ¿Algún familiar que dependa de usted o que sea parte de su núcleo<br>familiar tiene discapacidad? | ⊖si<br>⊖no | Número de personas: |
|----------------------------------------------------------------------------------------------------|------------|---------------------|
|                                                                                                    |            |                     |

Figura 22. Onceava pregunta - sección A

Si indicas que **SI** en esta pregunta, tienes que indicar el número de personas que tienen discapacidad. Por cada persona que indiques deberás registrar información relacionada al carnet del CONADIS y su vigencia. Por ejemplo, en la Figura 23 se puede apreciar dos cuadros donde debe registrarse la información del carnet del CONADIS y la vigencia de los dos miembros del núcleo familiar de acuerdo a lo indicado en la onceava pregunta.

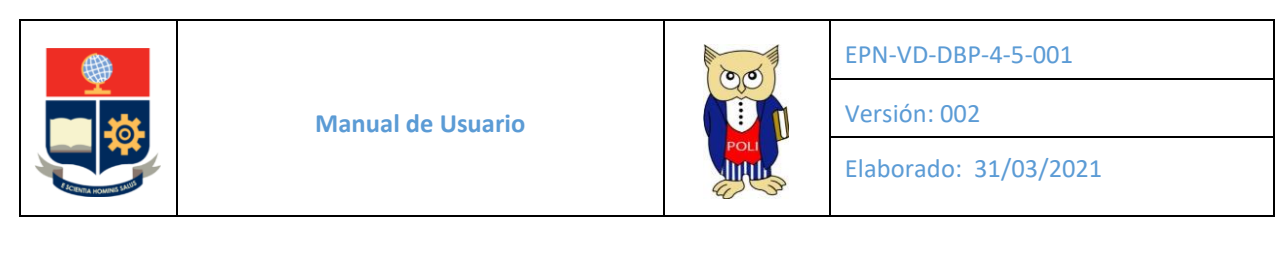

| 11. ¿Alţ      | gún familiar que dependa de usted | o que sea parte de su núcleo familiar | ®si                                   | Número de personas: |
|---------------|-----------------------------------|---------------------------------------|---------------------------------------|---------------------|
| tiene d       | iscapacidad?                      |                                       | ⊖no                                   | 2                   |
| <b>N°</b> 1 2 | Número del carnet CONADIS         | Fecha vigencia                        | Cargar copias del P<br>CONADIS Browse |                     |

Figura 23. Caso de dos familiares con discapacidad - sección A

Adicionalmente, será necesario que cargues un archivo en formato PDF que contenga copias del carnet del CONADIS de todos los familiares que indicaste que tienen discapacidad. Al presionar sobre el botón "Browse..." o "Seleccionar Archivo..." (ver Figura 24) se presentará un cuadro de diálogo que te permitirá buscar en tu computador y seleccionar el archivo que contiene dicha información.

| Cargar copias del<br>CONADIS | H      |
|------------------------------|--------|
|                              | Browse |

Figura 24. Seleccionar archivo

Una vez presionado el botón "Browse..." o "Seleccionar Archivo...", se presentará un cuadro de dialogo como el de la Figura 25.

| Open                  |                |                                          |                   | × |
|-----------------------|----------------|------------------------------------------|-------------------|---|
| ← → ▾  🖡 « Hoja       | Vida > Papeles | ✓ U Search                               | Papeles           | Q |
| Organize 🔹 New folder |                |                                          | <b>•</b>          | ? |
| SAEw ^                |                |                                          |                   | ^ |
| OneDrive              | C              | C                                        | C                 |   |
| 🧢 This PC             | pdf            | pdf                                      | pdf               |   |
| 👆 3D Objects          | cedula_18.pdf  | Cedula_2018.pdf                          | cedula_papeleta.  |   |
| 🔚 Desktop 🗸 🗸         |                |                                          | pdf               | ~ |
| File nam              | e:             | <ul> <li>All files</li> <li>O</li> </ul> | (*)<br>pen Cancel | ~ |

Figura 25. Cuadro de diálogo para seleccionar archivos

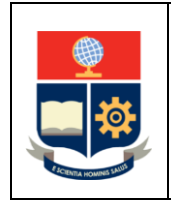

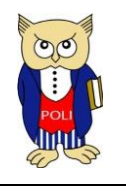

EPN-VD-DBP-4-5-001

Versión: 002

Elaborado: 31/03/2021

Navega a través de las distintas carpetas hasta encontrar el archivo que quieres cargar. Una vez escogido presiona en el botón "Open" o "Abrir".

Verás que en el lado izquierdo del botón "Browse..." o "Seleccionar Archivo..." se indica el directorio donde se encuentra el archivo o el nombre de dicho archivo, también verás que el

| icono del botón | H | camhia a | € | (Ver Figura 26) |
|-----------------|---|----------|---|-----------------|
|                 |   | cumbia a |   |                 |

Al presionar sobre el botón se presentará una ventana (ver Figura 27) indicado si "Desea cargar el archivo?", presiona en el botón "OK" o "Aceptar" y empezará a cargarse el archivo.

| Cargar copias del<br>CONADIS | H      |
|------------------------------|--------|
| C:\Users\David Mejia\Documer | Browse |
|                              |        |

## Figura 26. Documento seleccionado y listo para ser cargado

|                          | L OPTITICORIOS ROLLESS | E IN |
|--------------------------|------------------------|------|
|                          |                        | ×    |
| This site says           |                        |      |
| Desea cargar el archivo? |                        |      |
| ОК                       | Ca                     | ncel |
|                          |                        |      |

Figura 27. Confirmación para cargar el archivo

Si el archivo fue cargado exitosamente, verás un mensaje en color rojo indicando el éxito, como el de la Figura 28. Además, verás dos botones, uno que permita descargar el archivo

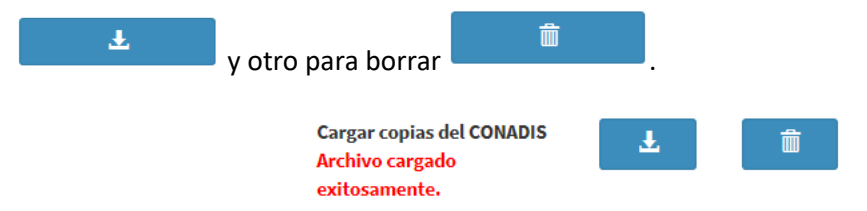

Figura 28. Archivo exitosamente cargado

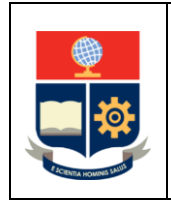

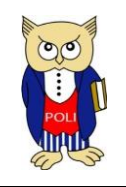

EPN-VD-DBP-4-5-001

Versión: 002

Elaborado: 31/03/2021

Si presionas sobre el botón sin haber seleccionado previamente un archivo, se presentará un mensaje que indica que no se ha seleccionado ningún archivo, como se ve en la Figura 29.

| Cargar copias del<br>CONADIS | H      |
|------------------------------|--------|
|                              | Browse |
| No ha seleccionado           |        |
| ningún archivo.              |        |

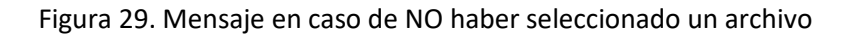

#### Financiamiento de estudios:

La doceava pregunta se presenta en la Figura 30, y permite indicar quién financia tus estudios.

| 12. ¿Quién financia sus estudios? | SELECCIONE UNA OPCIÓN | $\sim$ |  |
|-----------------------------------|-----------------------|--------|--|
|                                   |                       |        |  |

Figura 30. Doceava pregunta - sección A

Las opciones disponibles para la doceava pregunta se presentan en la Figura 31.

| SELECCIONE UNA OPCIÓN |  |
|-----------------------|--|
| BECA ESTUDIO          |  |
| CONYUGE               |  |
| CREDITO EDUCATIVO     |  |
| HERMANOS              |  |
| NO REGISTRA           |  |
| OTROS FAMILIARES      |  |
| OTROS MIEMBROS HOGAR  |  |
| PADRES TUTORES        |  |
| PAREJA SENTIMENTAL    |  |
| RECURSOS PROPIOS      |  |

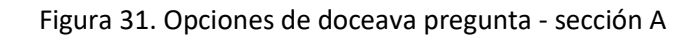

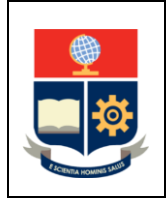

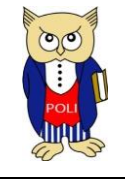

EPN-VD-DBP-4-5-001

Versión: 002

Elaborado: 31/03/2021

#### Financiamiento de tus estudios:

Si cuentas con una beca para financiar tus estudios escoge **BECA ESTUDIO**; si hiciste un crédito para pagar tus estudios indica **CRÉDITO EDUCATIVO**: si tus hermanos pagan tus estudios escoge **HERMANOS**; si tus padres financian tus estudios indica **PADRES TUTORES**; si tu cónyuge financia tus estudios indica **CÓNYUGE**; si tu pareja financia tus estudios indica **PAREJA SENTIMENTAL**; si tus abuelos, tíos, primos u otros familiares financian tus estudios escoge **OTROS FAMILIARES**; si alguien que no sea familiar pero que vive contigo financia tus estudios escoge **OTROS MIEMBROS HOGAR**; si tú pagas tus estudios escoge **RECURSOS PROPIOS**; si prefieres no responder escoge **NO REGISTRA**.

#### SECCIÓN B

La sección B contiene preguntas sobre tu Información de Ingresos y Patrimonio (ver Figura 32).

B. INFORMACIÓN DE INGRESOS

Los ingresos son valores que reciben los miembros de tu núcleo familiar por conceptos de: sueldos, salarios, u otros conceptos como arriendos, etc.

Figura 32. Sección B

#### Ingresos:

La treceava pregunta se presenta en la Figura 33, y permite indicar si tienes trabajo, así como la relación laboral y los ingresos que percibes mensualmente.

| 13. ¿Actualmente tiene trabajo? | ⊖si<br>Ono | Relación Laboral | Ingreso Mensual |
|---------------------------------|------------|------------------|-----------------|
|                                 |            |                  |                 |

Figura 33. Treceava pregunta - sección B

Si escoges SI, se activará la opción Relación Laboral donde podrás escoger entre **DEPENDIENTE** o **INDEPENDIENTE**, adicionalmente tienes que indicar el ingreso mensual. Solamente en el caso de que indiques que la relación es **DEPENDIENTE** tienes que cargar el rol de pagos (ver Figura 34).

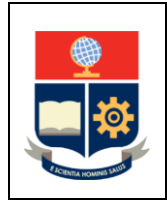

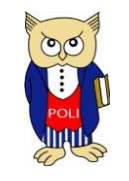

EPN-VD-DBP-4-5-001

Versión: 002

Elaborado: 31/03/2021

#### Relación Laboral:

Se puede decir que hay dos tipos de relaciones laborales: las DEPENDIENTES, en las cuales el trabajador recibe un salario mensual fijo y que cuenta con un rol de pagos; y las INDEPENDIENTES, en las cuales se recibe un valor variable y que no cuenta con un rol de pagos.

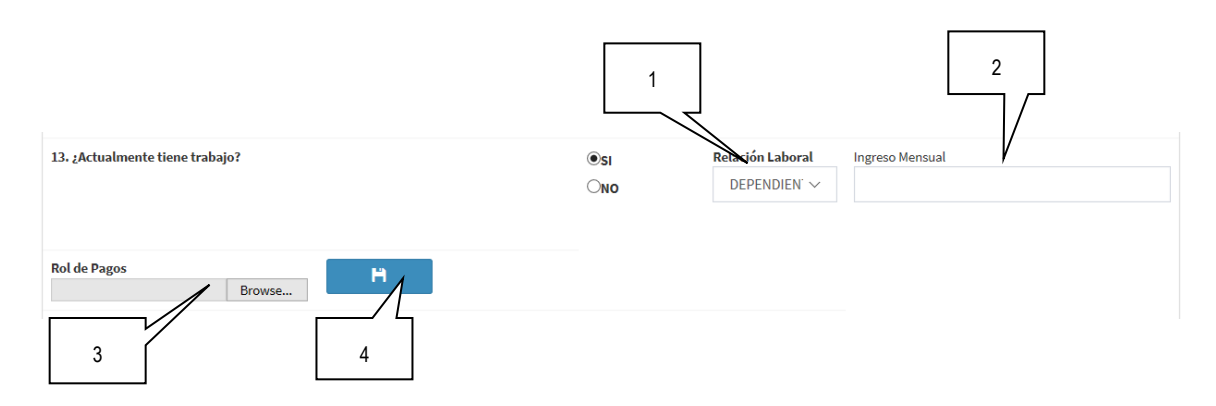

Figura 34. Opciones en caso de que estudiantes trabaja y es DEPENDIENTE

- 1. RELACIÓN LABORAL: Permite escoger el tipo de relación laboral. Puedes escoger entre DEPENDIENTE O INDEPENDIENTE.
- 2. INGRESO MENSUAL: Permite indicar el ingreso mensual que recibes.
- **3.** ROL DE PAGOS: Al presionar sobre el botón "Browse..." o "Seleccionar Archivo..." se presentará un cuadro de diálogo que te permitirá buscar en tu computador y seleccionar el archivo que contiene el rol de pagos que quieres cargar.
- **4.** Botón **H**: Al presionar sobre este botón se empezará a cargar el archivo seleccionado.

Una vez que escojas **DEPENDIENTE** en Relación Laboral, se presentará el botón para cargar el Rol de Pagos. Al presionar el botón para cargar el Rol de Pagos, se presentará un cuadro de dialogo como el de la Figura 35.

| ← → ~ ↑                                              | < HojaVi   | da > Papeles              | ✓ U Search              | h Papeles           | ۶ |
|------------------------------------------------------|------------|---------------------------|-------------------------|---------------------|---|
| Organize * Nei                                       | v folder   |                           |                         | <b>=</b> • <b>1</b> | 0 |
| SAEw<br>OneDrive<br>Ihis PC<br>SD Objects<br>Droktop | ~          | e<br>pdf<br>codula_18.pdf | epdf<br>cedula_2018.pdf | estilla_papeleta.   |   |
| 1                                                    | File name: |                           | ~ Al fi                 | es (*)<br>Doen Cano | 4 |

Figura 35. Cuadro de diálogo para seleccionar archivos

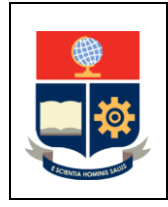

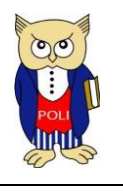

EPN-VD-DBP-4-5-001

Versión: 002

Elaborado: 31/03/2021

Navega a través de las distintas carpetas hasta encontrar el archivo que quieres cargar. Una vez escogido presiona en el botón "Open" o "Abrir". Verás que en el lado izquierdo del botón se indica el directorio donde se encuentra el archivo o el nombre del archivo y que el icono del batán

botón cambia a (Ver Figura 36). Al presionar sobre el botón se presentará una ventana (ver Figura 37) indicado si "Desea cargar el archivo?",

presiona en el botón "OK" o "Aceptar" y empezará a cargarse el archivo.

| Rol de Pagos                 |        | Ô   |
|------------------------------|--------|-----|
| C:\Users\David Mejia\Documer | Browse | , v |

Figura 36. Documento seleccionado y listo para ser cargado

|                          |        | × |
|--------------------------|--------|---|
| This site says           |        |   |
| Desea cargar el archivo? |        |   |
| ОК                       | Cancel |   |
|                          |        |   |

Figura 37. Confirmación para cargar el archivo

Si el archivo fue cargado exitosamente, verás un mensaje en color rojo indicando el éxito, como el de la Figura 38. Además, verás dos botones, uno que permita descargar el archivo

| Ŧ      | y otro para borrar 👘                | <b>.</b> |   |
|--------|-------------------------------------|----------|---|
| Rol de | Pagos Archivo cargado exitosamente. | Ŧ        | Î |

Figura 38. Archivo exitosamente cargado

Si presionas sobre el botón sin haber seleccionado previamente un archivo, se presentará un mensaje que indica que no se ha seleccionado ningún archivo, como se ve en la Figura 39.

|                    | Browse |
|--------------------|--------|
| No ha seleccionado |        |

Figura 39. Mensaje en caso de haber seleccionado un archivo

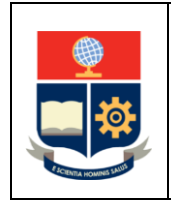

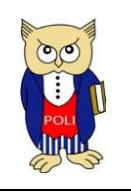

Versión: 002

Elaborado: 31/03/2021

La catorceava pregunta te permitirá indicar si tienes seguro social. Si indicas que **SI** deberás cargar el certificado del IESS (Ver Figura 40). Si indicas que **NO**, no deberás cargar ningún documento (ver Figura 41). Para cargar el archivo procede según lo indicado en la pregunta trece de la sección B.

| 14. ¿Está afiliado al IESS? | ®si<br>⊜no                    | Certificados del IESS<br>Browse | Ħ |
|-----------------------------|-------------------------------|---------------------------------|---|
| Figura 4                    | . Pregunta 14 (opción SI) - s | ección B                        |   |
| 14. ¿Está afiliado al IESS? |                               | ୍ର<br>ତାର                       |   |

Figura 41. Pregunta 14 (opción NO) - sección B

La pregunta quince se presenta en la Figura 42. Esta pregunta solo estará activa si indicas que tienes pareja. Permite indicar si tu pareja trabaja, así como la relación laboral y los ingresos que percibe mensualmente. El funcionamiento es similar al explicado para la pregunta número trece; es decir, si indicas que la Relación Laboral es **DEPENDIENTE**, se te pedirá que cargues el rol de pagos de tu pareja.

| 15, ¿Su pareja trabaja? | ⊂si<br>●NO | Relación Laboral<br>SELECCION ∨ | Ingreso Mensual |
|-------------------------|------------|---------------------------------|-----------------|
|                         |            |                                 |                 |

Figura 42. Pregunta 15 - sección B

La pregunta dieciséis se presenta en la Figura 43. Esta pregunta solo estará activa si indicas que tienes pareja. Esta pregunta te permitirá indicar si tu pareja tiene seguro social. Si indicas que **SI** deberás cargar el certificado del IESS de tu pareja.

| 16. ¿Su pareja está afiliada al IESS? | SI  |
|---------------------------------------|-----|
|                                       | ©N0 |
|                                       |     |

Figura 43. Pregunta 16 - sección B

La pregunta diecisiete se presenta en la Figura 44. Esta pregunta te permitirá indicar la ocupación de tu padre, así como la relación laboral y los ingresos que percibe mensualmente. El funcionamiento es similar al explicado para la pregunta número trece; es decir, si indicas que la Relación Laboral es **DEPENDIENTE**, se te pedirá que cargues el rol de pagos de tu padre.

| Manual de Usuario | EPN-VD-DBP-4-5-001<br>Versión: 002<br>Elaborado: 31/03/2021 |
|-------------------|-------------------------------------------------------------|
|                   | ·                                                           |

| 17. ¿Cuál es la ocupación de su padre? |        | Relación Laboral       | Ingreso Mensual |
|----------------------------------------|--------|------------------------|-----------------|
| SELECCIONE UNA OPCIÓN                  | $\sim$ | seleccion $\checkmark$ |                 |
|                                        |        |                        |                 |

Figura 44. Pregunta 17 - sección B

Las opciones disponibles con respecto a la ocupación del padre se presentan en la Figura 45.

| SELECCIONE UNA OPCION                           |
|-------------------------------------------------|
| AGRICULTOR/PESCADOR/CAZADOR/TRABAJADOR FORESTAL |
| ARTESANO                                        |
| DIFUNTO                                         |
| EJECUTIVO ADMINISTRATIVO                        |
| EMPLEADO ADMINISTRATIVO                         |
| EMPLEADO DE SERVICIO                            |
| INFORMAL                                        |
| JUBILADO                                        |
| MINERO/CANTERO                                  |
| NO APLICA                                       |
| NO DEPENDO ECONOMICAMENTE DE PADRE/MADRE        |
| POLICIA/MILITAR                                 |
| PROFESIONAL                                     |
| QUEHACERES DOMESTICOS                           |
| TECNICO                                         |
| TRABAJADOR DEL DEPORTE                          |
| TRABAJADOR DEL TRANSPORTE                       |
| VENDEDOR                                        |
|                                                 |

Figura 45. Opciones de quinta pregunta - sección B

Si escoges **JUBILADO**, ingresa en el campo **Ingreso Mensual** el valor de 0 si tu padre recibe una pensión jubilar; si por el contrario tu padre es jubilado, pero trabaja de forma independiente, ingresa el valor que recibe mensualmente en el campo **Ingreso Mensual**. En cualquier caso, el valor de la pensión por jubilación debe ingresarse en la pregunta número veintitrés de la sección B.

#### Ocupación del padre/madre:

Escoge entre las opciones disponibles la ocupación de tu padre o madre. Si está jubilado escoge JUBILADO; si no dependes económicamente de tu padre o madre escoge: NO DEPENDO ECONÓMICAMENTE DE PADRE/MADRE; si tu padre o madre ha fallecido escoge DIFUNTO; si no tienes relación con él o ella indica NO APLICA.

La pregunta dieciocho se presenta en la Figura 46. Esta pregunta te permitirá indicar si tu padre tiene seguro social. Si indicas que **SI** deberás cargar el certificado del IESS de tu padre.

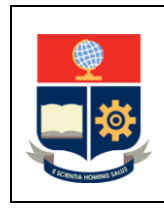

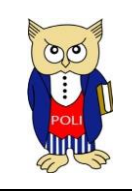

EPN-VD-DBP-4-5-001

Versión: 002

Elaborado: 31/03/2021

| 18 | 3. ¿Su padre está afiliado al IESS? | SI<br>NO |  |
|----|-------------------------------------|----------|--|
|    |                                     |          |  |

Figura 46. Pregunta 18 - sección B

La pregunta diecinueve se presenta en la Figura 47. Esta pregunta te permitirá indicar la ocupación de tu madre, así como la relación laboral y los ingresos que percibe mensualmente. El funcionamiento es similar al explicado para la pregunta número trece; es decir, si indicas que la Relación Laboral es **DEPENDIENTE**, se te pedirá que cargues el rol de pagos de tu madre.

| 19. ¿Cuál es la ocupación de su madre? |        | Relación Laboral       | Ingreso Mensual |
|----------------------------------------|--------|------------------------|-----------------|
| SELECCIONE UNA OPCIÓN                  | $\sim$ | SELECCION $\checkmark$ |                 |
|                                        |        |                        |                 |
|                                        |        |                        |                 |

Figura 47. Pregunta 19 - sección B

Las opciones disponibles para la ocupación de tu madre, son similares a las presentadas en la Figura 45.

Si escoges **JUBILADO**, ingresa en el campo **Ingreso Mensual** el valor de 0 si tu madre recibe una pensión jubilar; si por el contrario tu madre es jubilada, pero trabaja de forma independiente, ingresa el valor que recibe mensualmente en el campo **Ingreso Mensual**. En cualquier caso, el valor de la pensión por jubilación debe ingresarse en la pregunta número veintitrés de la sección B.

La pregunta veinte se presenta en la Figura 48. Esta pregunta te permitirá indicar si tu madre tiene seguro social. Si indicas que SI deberás cargar un documento PDF con el certificado del IESS de tu madre.

| 20. ¿Su madre está afiliada al IESS? | SI |
|--------------------------------------|----|
|                                      | NO |
|                                      |    |

## Figura 48. Pregunta 20 - sección B

La pregunta veintiuno se presenta en la Figura 49. Esta pregunta te permitirá indicar si los hermanos que viven contigo trabajan, así como la relación laboral y los ingresos que perciben mensualmente. El funcionamiento es similar al explicado para la pregunta número trece; es decir, si indicas que la Relación Laboral es **DEPENDIENTE**, se te pedirá que cargues un documento PDF

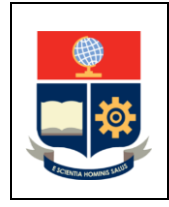

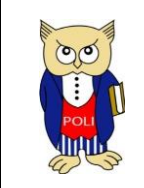

EPN-VD-DBP-4-5-001

Versión: 002

Elaborado: 31/03/2021

con el rol de pagos de tus hermanos. Si varios de tus hermanos trabajan ingresa el valor total de sus sueldos en ingreso mensual, y carga en un solo archivo los roles de pagos.

| 21. ¿Trabajan los hermanos que viven con usted? | ା   | Relación Laboral       | Ingreso Mensual |
|-------------------------------------------------|-----|------------------------|-----------------|
|                                                 | ONO | Seleccion $\checkmark$ |                 |
|                                                 |     |                        |                 |

Figura 49. Pregunta 21 - sección B

La pregunta veintidós se presenta en la Figura 50. Esta pregunta te permitirá indicar si los hermanos que viven con tu grupo familiar tienen seguro social. Si indicas que SI deberás cargar en un solo documento PDF el certificado del IESS de todos los hermanos que sean parte del grupo familiar y que tengan seguro social.

| 22. ¿Los hermanos que viven con usted están afiliados al IESS? | ⊖si |
|----------------------------------------------------------------|-----|
|                                                                | ONO |
|                                                                |     |

Figura 50. Pregunta 22 - sección B

La pregunta veintitrés se presenta en la Figura 51. Esta pregunta te permitirá indicar otros ingresos que tu núcleo familiar tenga, por ejemplo: arriendos, transferencias del exterior, pensión por jubilación, pensión por viudez o montepío, enfermedad, ayuda de un organismo u ONG, bono de desarrollo humano, dividendos o utilidades, otros.

| 23. ¿Su familia tiene ingresos por otros conceptos como: |     |
|----------------------------------------------------------|-----|
| arriendos,                                               |     |
| transferencias del exterior,                             | 0   |
| pensión por jubilación, viudez o montepío,               | Osi |
| enfermedad,                                              | ONO |
| ayuda de un organismo u ONG,                             |     |
| bono de desarrollo humano,                               |     |
| dividendos o utilidades,                                 |     |
| otros?                                                   |     |

Figura 51. Pregunta 23 - sección B

En caso de que indiques SI, aparecerá un nuevo botón +, el cual te permitirá ir agregando cada uno de los ingresos adicionales que tengas. En la Figura 52 se presenta la onceava pregunta con el botón indicado.

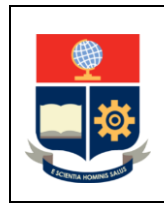

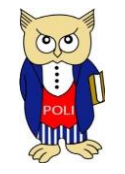

EPN-VD-DBP-4-5-001

Versión: 002

Elaborado: 31/03/2021

| 23. ¿Su familia tiene ingresos por otros conceptos como:<br>arriendos,<br>transferencias del exterior,<br>pensión por jubilación, viudez o montepío,<br>enfermedad,<br>ayuda de un organismo u ONG,<br>bono de desarrollo humano,<br>dividendos o utilidades,<br>otros? | ®si<br>⊜no | + |
|----------------------------------------------------------------------------------------------------|------------|---|
|----------------------------------------------------------------------------------------------------|------------|---|

#### Figura 52. Pregunta 23 con botón extra

Al presionar el botón  $\stackrel{\bullet}{\frown}$ , se presentarán tres elementos: uno para escoger el Tipo de Concepto, otro para indicar el Ingreso Mensual que recibes por ese concepto y un botón para "Guardar", como se ve en la Figura 53.

| Tipo de Concepto             | Ingreso Mensual | 💾 Guardar |
|------------------------------|-----------------|-----------|
| SELECCIONE UNA OPCIÓN $\sim$ |                 |           |

Figura 53. Elementos para indicar ingresos extras

Las opciones disponibles para Tipo de Concepto se presentan en la Figura 54.

| a construction of the second second se |  |
|----------------------------------------------------------------------------------------------------|--|
| SELECCIONE UNA OPCIÓN                                                                                                    |  |
| ARRIENDOS                                                                                                    |  |
| AYUDA DE UN ORGANISMO U ONG                                                                                                    |  |
| BONO DE DESARROLLO HUMANO                                                                                                    |  |
| DIVIDENDOS O UTILIDADES                                                                                                    |  |
| ENFERMEDAD                                                                                                    |  |
| OTROS                                                                                                    |  |
| PENSION POR JUBILACION                                                                                                    |  |
| TRANSFERENCIAS DEL EXTERIOR                                                                                                    |  |
| VIUDEZ O MONTEPIO                                                                                                    |  |
|                                                                                                    |  |

Figura 54. Opciones para Tipo de Concepto

Una vez hayas escogido la opción, indicado el ingreso mensual y presionado el botón "Guardar",

se almacenará la información y podrás presionar nuevamente el botón terminaria para incluir un ingreso por otro concepto. En la Figura 55 se presenta un ejemplo una vez que se ha ingresado

un ingreso por otro concepto y se presionó el botón 📫.

|                                                                                                    | Manual de Usuario |  | EPN-VD-DBP-4-5-001<br>Versión: 002<br>Elaborado: 31/03/2021 |
|----------------------------------------------------------------------------------------------------|-------------------|--|-------------------------------------------------------------|
| 23. ¿Su familia tiene ingresos por otros conceptos como:<br>arriendos,<br>transferencias del exterior,<br>pensión por jubilación, viudez o montepío,<br>enfermedad,<br>ayuda de un organismo u ONG, |                   |  |                                                             |

| bono de desarrollo humano,<br>dividendos o utilidades,<br>otros?<br>Tipo de Concepto Ingreso Mensual Hourdar |                   |                |          |  |
|----------------------------------------------------------------------------------------------------|-------------------|----------------|----------|--|
| N°<br>1                                                                                                    | TIPO<br>ARRIENDOS | INGRESO 200,00 | ACCIONES |  |

Figura 55. Ejemplo de ingreso por otro concepto

| Importante:                                                                                          |
|----------------------------------------------------------------------------------------------------|
| Los ingresos por jubilación deben registrarse usando esta la opción de ingresos por otros conceptos. |

Si deseas eliminar un ingreso por otro concepto, puedes presionar en el botón de la columna **Acciones** en la fila que contiene los datos a ser borrados.

| ACCIONES |
|----------|
|          |

#### Patrimonio:

La pregunta veinticuatro se presenta en la Figura 56, y permite indicar si tu familia tiene casa o terreno propios.

| 24. ¿Su familia tiene casa o terreno propio? | ା   |
|----------------------------------------------|-----|
|                                              | ONO |
|                                              |     |

Figura 56. Onceava pregunta – sección B

Si indicas que SI en esta pregunta, se te pedirá que cargues el registro de la propiedad o el pago del impuesto predial (Figura 57), además tendrás que indicar el valor de la propiedad. En caso de que tu familia tenga varias propiedades, deberás cargar en un solo documento en formato PDF todos los registros de la propiedad o pagos de impuestos prediales, e indicar el valor total de todas las propiedades.

|                                       | Manual de Usuario                                                         |            | POL | EPN-VD-DBP-4-5-001<br>Versión: 002<br>Elaborado: 31/03/2021 |
|---------------------------------------|---------------------------------------------------------------------------|------------|-----|-------------------------------------------------------------|
| 24. ¿Su fam<br>Certifica<br>la Propie | ilia tiene casa o terreno propio?<br>dos del Registro de<br>dad<br>Browse | ®si<br>⊖no |     |                                                             |
| 25. Valor to                          | tal de los bienes (casa, terreno, etc.) propios                           |            |     |                                                             |

Figura 57. Evidencias y valores de la(s) propiedad(es)

A continuación, se te pedirá que cargues el croquis del lugar en el que resides, así como las copias de las planillas de servicios básicos de agua, luz, teléfono e Internet. En la Figura 58 se presentan las opciones indicadas. En caso de que residas en más de un lugar, será necesario que cargues los croquis de los lugares donde resides. Si en estos sitios pagas por los servicios básicos, también deberás cargar estas planillas. En el caso del croquis debes cargar un solo documento en formato PDF; en el caso de las planillas, solamente debes cargar un documento en formato PDF que incluya todas las planillas.

| Croquis del lugar en el que reside | C C d | Copia de las planillas de servicios bá<br>de agua, luz, teléfono, e Internet | básicos 💾 |
|------------------------------------|-------|------------------------------------------------------------------------------|-----------|
| Brows                              | /se   | Brov                                                                         | owse      |

Figura 58. Croquis y planillas de agua, luz, teléfono e Internet

En la pregunta veintiséis se te indicará si tu familia tiene negocio propio. En la Figura 59 se presenta esta opción.

| 26, ¿Su familia tiene negocio propio? | ⊖si<br>⊖No |
|---------------------------------------|------------|
|                                       |            |

Figura 59. Pregunta 26 – sección B

Si respondes que **SI**, será necesario cargar el registro mercantil (Figura 60). La carga del registro mercantil es opcional y depende de si el negocio de tu familia cuenta con dicho documento. El documento que tienes que cargar debe estar en formato PDF.

| 26, ¿Su familia tiene negocio propio?        | ®si<br>⊖no |
|----------------------------------------------|------------|
| Certificado del Registro Mercantil<br>Browse |            |

Figura 60. Opción para cargar certificado de registro mercantil

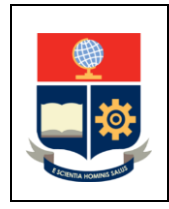

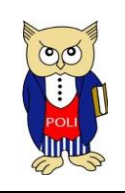

Versión: 002

Elaborado: 31/03/2021

La pregunta veintisiete se presenta en la Figura 61 y permitirá indicar si tu familia paga impuestos por el negocio propio.

| 27. ¿Declara impuestos por el negocio propio? | €si |
|-----------------------------------------------|-----|
|                                               | ONO |
|                                               |     |

Figura 61. Pregunta 27 – sección B

Si respondes que **SI**, será necesario cargar un documento en formato PDF con el pago de impuesto a la renta o el RISE (Figura 62).

| 27. ¿Declara impuestos por el negocio propio?                                                | ®si<br>⊖no |
|----------------------------------------------------------------------------------------------|------------|
| Documento del Impuesto RISE de los<br>últimos 3 meses o Documento del<br>Impuesto a la Renta |            |
| Browse                                                                                       |            |

Figura 62. Opción para cargar información de impuestos

La pregunta dieciocho se presenta en la Figura 63 y permitirá indicar si tu familia cuenta con un vehículo propio.

| 28. ¿Su familia tiene vehículo? | ©si<br>⊖No |
|---------------------------------|------------|
|                                 |            |

Figura 63. Pregunta 28 – sección B

Si respondes que SI, será necesario cargar el certificado del vehículo o la matrícula (Figura 64).

| 28. ¿Su familia tiene vehículo?                   | ©si<br>⊖no |
|---------------------------------------------------|------------|
| Certificados de H<br>Vehículos o Matrícula Browse |            |

Figura 64. Opciones respecto al vehículo

Adicionalmente al certificado del vehículo o la matrícula, debes indicar si el vehículo es usado como transporte público y el valor del mismo, como se ve en la Figura 65. En caso de que tu familia tenga más de un vehículo será necesario cargar los documentos de cada vehículo en un solo archivo en formato PDF, así como el valor total de estos.

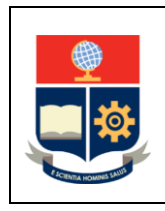

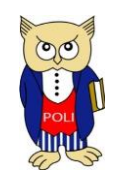

EPN-VD-DBP-4-5-001

Versión: 002

Elaborado: 31/03/2021

| 29. ¿El vehículo se usa como medio de transporte público? | ©si<br>⊖No |
|-----------------------------------------------------------|------------|
| 30. Valor del vehículo                                    |            |

Figura 65. Preguntas 29 y 30 – Sección B

Finalmente podrás incluir cualquier observación que consideres importante mencionar respecto a los ingresos de tu núcleo familiar. En la Figura 66 se presenta la opción que permite registrar las observaciones.

| Observación:                                                                                          |
|----------------------------------------------------------------------------------------------------|
| Describe algún detalle adicional respecto a los ingresos del núcleo familiar que considere importante |
|                                                                                                    |
|                                                                                                    |
| Figura 66. Observaciones – sección B                                                                  |
|                                                                                                    |

Si has terminado de ingresar la información presiona en el botón "Siguiente" → Siguiente ubicado al final de la página.

Una vez presionado en este botón la información se almacenará en el sistema.

#### INFORMACIÓN DEL NIVEL SOCIOECONÓMICO

En esta página se realizará la encuesta para establecer el nivel socioeconómico. La encuesta está conformada por 25 preguntas. En la Figura 67 se presenta la sección C.

C. INFORMACIÓN DEL NIVEL SOCIOECONÓMICO

Esta información permite identificar las características de la vivienda, el nivel de educación, la actividad económica del hogar, la posesión de bienes, el acceso a tecnología y los hábitos de consumo del núcleo familiar.

Figura 67. Sección C

En cada pregunta solo se puede seleccionar una respuesta.

En la Figura 68 se presenta la primera pregunta de esta sección. Esta pregunta permite conocer el tipo de vivienda en la que tu familia residen habitualmente.

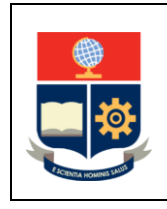

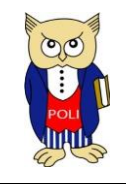

EPN-VD-DBP-4-5-001

Versión: 002

Elaborado: 31/03/2021

| Nro. | Tema                             | Seleccionar |
|------|----------------------------------|-------------|
| 1    | ¿Cuál es el tipo de vivienda?    |             |
| 1    | Suite de lujo                    | 0           |
| 2    | Cuarto(s) en casa de inquilinato | 0           |
| 3    | Departamento en casa o edifício  | 0           |
| 4    | Casa/Villa                       | 0           |
| 5    | Mediagua                         | 0           |
| 6    | Rancho                           | 0           |
| 7    | Choza/Covacha/Otro               | 0           |

## Figura 68. Primera pregunta - sección C

En la Figura 69 se presenta la pregunta dos de esta sección. Esta pregunta permite conocer el tipo de material de las paredes de la vivienda en la que tu familia reside.

| 2  | El material predominante de las paredes exteriores de la vivienda es de |   |
|----|-------------------------------------------------------------------------|---|
| 8  | Hormigón                                                                | 0 |
| 9  | Ladrillo o bloque                                                       | 0 |
| 10 | Adobe/Tapia                                                             | 0 |
| 11 | Caña revestida o bahareque/Madera                                       | 0 |
| 12 | Caña no revestida/Otros materiales                                      | 0 |

#### Figura 69. Pregunta dos - sección C

En la Figura 70 se presenta la pregunta tres de esta sección. Esta pregunta permite conocer el tipo de material del piso de la vivienda en la que tu familia reside.

| 3  | El material predominante del piso de la vivienda es de |   |
|----|--------------------------------------------------------|---|
| 13 | Duela, parquet, tablón o piso flotante                 | 0 |
| 14 | Cerámica, baldosa, vinil o marmetón                    | 0 |
| 15 | Ladrillo o cemento                                     | 0 |
| 16 | Tabla sin tratar                                       | 0 |
| 17 | Tierra/Caña/Otros materiales                           | 0 |

## Figura 70. Pregunta tres – sección C

En la Figura 71 se presenta la pregunta cuatro de esta sección. Esta pregunta permite conocer cuántos baños con ducha de uso exclusivo tiene la vivienda. Si se comparte el baño con ducha con otras familias se debe escoger "No tiene".

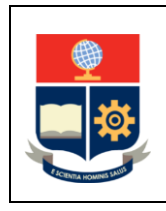

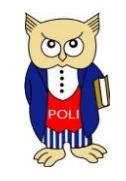

EPN-VD-DBP-4-5-001

Versión: 002

Elaborado: 31/03/2021

| 4  | ¿Cuántos cuartos de baño con ducha de uso exclusivo tiene este hogar? |   |
|----|-----------------------------------------------------------------------|---|
| 18 | No tiene                                                              | 0 |
| 19 | Tiene 1                                                               | 0 |
| 20 | Tiene 2                                                               | 0 |
| 21 | Tiene 3 o más                                                         | 0 |

#### Figura 71. Pregunta cuatro – sección C

En la Figura 72 se presenta la pregunta cinco de esta sección. Esta pregunta permite conocer el tipo de servicio higiénico con el que cuenta la vivienda.

| 5  | El tipo de servicio higiénico con que cuenta este hogar es |   |
|----|------------------------------------------------------------|---|
| 22 | No tiene                                                   | 0 |
| 23 | Letrina                                                    | 0 |
| 24 | Con descarga directa al mar, río, lago o quebrada          | 0 |
| 25 | Conectado a pozo ciego                                     | 0 |
| 26 | Conectado a pozo séptico                                   | 0 |
| 27 | Conectado a red pública de alcantarillado                  | 0 |

#### Figura 72. Pregunta cinco – sección C

En la Figura 73 se presenta la pregunta seis de esta sección. Esta pregunta permite conocer si se cuenta con servicio de Internet en la vivienda.

| 6  | ¿Tiene este hogar servicio de internet? |   |
|----|-----------------------------------------|---|
| 28 | No                                      | 0 |
| 29 | Si                                      | 0 |

## Figura 73. Pregunta seis – sección C

En la Figura 74 se presenta la pregunta siete de esta sección. Esta pregunta permite conocer si en la vivienda se tienen un computador de escritorio.

| 7  | ¿Tiene computadora de escritorio? |   |
|----|-----------------------------------|---|
| 30 | No                                | 0 |
| 31 | Si                                | 0 |

## Figura 74. Pregunta siete – sección C

La Figura 75 presenta la pregunta ocho. Esta pregunta permite conocer si en la vivienda se tienen un computador portátil.

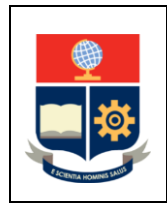

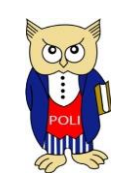

Versión: 002

Elaborado: 31/03/2021

| 4 | B  | ¿Tiene computadora portátii? |   |
|---|----|------------------------------|---|
| : | 32 | No                           | 0 |
|   | 33 | Si                           | 0 |

Figura 75. Pregunta ocho – sección C

La Figura 76 presenta la pregunta nueve. Esta pregunta permite conocer cuántos celulares existen en la vivienda.

| 9  | ¿Cuántos celulares activados tienen en este hogar? |   |
|----|----------------------------------------------------|---|
| 34 | No tiene celular nadie en el hogar                 | 0 |
| 35 | Tiene 1 celular                                    | 0 |
| 36 | Tiene 2 celulares                                  | 0 |
| 37 | Tiene 3 celulares                                  | 0 |
| 38 | Tiene 4 ó más celulares                            | 0 |

## Figura 76. Pregunta nueve – sección C

La Figura 77 presenta la pregunta diez. Esta pregunta permite conocer si se cuenta con teléfono convencional en la vivienda.

| 10 | ¿Tiene este hogar servicio de teléfono convencional? |   |
|----|------------------------------------------------------|---|
| 39 | No                                                   | 0 |
| 40 | Si                                                   | 0 |

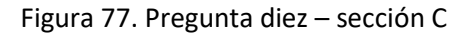

La Figura 78 presenta la pregunta once, doce, trece y catorce. Estas preguntas permiten conocer si se cuenta con cocina con horno, con refrigeradora, con lavadora o con equipo de sonido en la vivienda.

Mientras que la Figura 79 presenta la pregunta quince, la cual permite conocer si en la vivienda se cuenta con televisores a color, así como el número de televisores a color, en caso de haberlos.

En la Figura 80 se presenta la pregunta dieciséis, que permite conocer si se cuenta con vehículo(s) de uso exclusivo para la familia en el hogar; si se cuenta con vehículo, pero este se usa como transporte público (taxi) indicar que no se cuenta con vehículo exclusivo.

En la Figura 81 se presenta la pregunta diecisiete, que permite conocer si en el hogar compran vestimenta en centros comerciales.

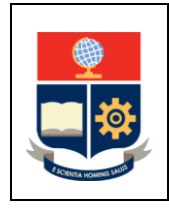

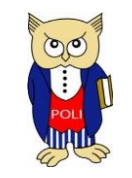

EPN-VD-DBP-4-5-001

Versión: 002

Elaborado: 31/03/2021

| 11                                                     | ¿Tiene cocina con horno?                                 |             |
|--------------------------------------------------------|----------------------------------------------------------|-------------|
| 41                                                     | No                                                       | 0           |
| 42                                                     | Si                                                       | 0           |
| 12                                                     | ¿Tiene refrigeradora?                                    |             |
| 43                                                     | No                                                       | 0           |
| 44                                                     | Si                                                       | 0           |
|                                                        |                                                          |             |
| 13                                                     | ¿Tiene lavadora?                                         |             |
| <b>13</b><br>45                                        | ¿Tiene lavadora?<br>No                                   | 0           |
| <b>13</b><br>45<br>46                                  | ¿Tiene lavadora?<br>No<br>Si                             | 0           |
| 13           45           46           14              | ¿Tiene lavadora?<br>No<br>SI<br>¿Tiene equipo de sonido? | 0           |
| 13           45           46           14           47 | ¿Tiene lavadora?<br>No<br>Si<br>¿Tiene equipo de sonido? | 0<br>0<br>0 |

#### Figura 78. Preguntas sobre bienes en la vivienda – sección C

| 15 | ¿Cuántos TV a color tienen en este hogar? |   |
|----|-------------------------------------------|---|
| 49 | No tiene TV a color en el hogar           | 0 |
| 50 | Tiene 1 TV a color                        | 0 |
| 51 | Tiene 2 TV a color                        | 0 |
| 52 | Tiene 3 ó más TV a color                  | 0 |

#### Figura 79. Pregunta 15 – sección C

| 16 | ¿Cuántos vehículos de uso exclusivo tiene este hogar? |   |
|----|-------------------------------------------------------|---|
| 53 | No tiene vehículo exclusivo para el hogar             | 0 |
| 54 | Tiene 1 vehículo exclusivo                            | 0 |
| 55 | Tiene 2 vehículo exclusivo                            | 0 |
| 56 | Tiene 3 ó más vehículo exclusivo                      | 0 |

#### Figura 80. Pregunta 16 – sección C

| 17 | ¿Alguien en el hogar compra vestimenta en centros comerciales? |   |
|----|----------------------------------------------------------------|---|
| 57 | No                                                             | 0 |
| 58 | Si                                                             | 0 |

#### Figura 81. Pregunta 17 – sección C

Las siguientes tres preguntas permiten conocer sobre el uso de tecnologías. En la Figura 82 se presentan las preguntas dieciocho, diecinueve y veinte, que permiten conocer sobre el uso del Internet, el uso de correo electrónico particular (ejemplo Hotmail, Gmail, Yahoo, entre otros) y el uso de redes sociales (ejemplo Facebook, Instagram, Twitter, entre otros).

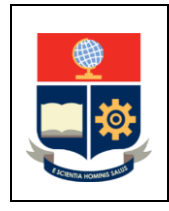

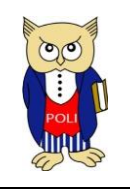

EPN-VD-DBP-4-5-001

Versión: 002

Elaborado: 31/03/2021

| 18 | ¿En el hogar alguien ha usado internet en los últimos 6 meses?         |   |
|----|------------------------------------------------------------------------|---|
| 59 | No                                                                     | 0 |
| 60 | Si                                                                     | 0 |
| 19 | ¿En el hogar alguien utiliza correo electrónico que no es del trabajo? |   |
| 61 | No                                                                     | 0 |
| 62 | Si                                                                     | 0 |
| 20 | ¿En el hogar alguien está registrado en una red social?                |   |
| 63 | No                                                                     | 0 |
| 64 | Si                                                                     | 0 |

## Figura 82. Preguntas sobre tecnología – sección C

La Figura 83 presenta la pregunta veintiuno, la cual permite conocer sobre los hábitos de lectura en el hogar.

| 21 | 21 ¿alguien del hogar ha leído algún libro completo en los últimos 3 meses? |   |
|----|-----------------------------------------------------------------------------|---|
| 65 | No                                                                          | 0 |
| 66 | Si                                                                          | 0 |

Figura 83. Pregunta 21 – sección C

La Figura 84 presenta la pregunta veintidós, la cual permite conocer sobre el nivel de instrucción del jefe del hogar.

| 22 | ¿Cuál es el nível de instrucción del Jefe del hogar? |   |
|----|------------------------------------------------------|---|
| 67 | Sin estudios                                         | 0 |
| 68 | Primaria incompleta                                  | 0 |
| 69 | Primaria completa                                    | 0 |
| 70 | Secundaria incompleta                                | 0 |
| 71 | Secundaria completa                                  | 0 |
| 72 | Hasta 3 años de educación superior                   | 0 |
| 73 | 4 ó más años de educación superior (sin post grado)  | 0 |
| 74 | Post grado                                           | 0 |

# Figura 84. Pregunta 22 – sección C

En la Figura 85 se presentan las preguntas veintitrés y veinticuatro, las cuales permiten conocer si algún miembro del hogar está afiliado al seguro social o algún tipo de seguro de salud privada respectivamente. Finalmente, en la Figura 86 se presenta la pregunta veinticinco, la cual permite conocer sobre la ocupación del jefe del hogar.

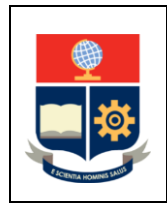

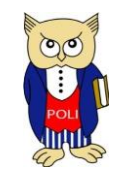

EPN-VD-DBP-4-5-001

Versión: 002

Elaborado: 31/03/2021

| 23   | ¿Alguien en el hogar está afiliado o cubierto por el seguro ? |   |
|------|---------------------------------------------------------------|---|
| 75   | No                                                            | 0 |
| 76   | Si                                                            | 0 |
| 24 - | Marian en el begar tione reguro de calud privada?             |   |
| 27   |                                                               |   |
| 77   | Valgueren en en nogal vere seguro de salud prinsua:<br>No     | 0 |

## Figura 85. Preguntas sobre los seguros – sección C

| 25 | ¿Cuál es la ocupación del Jefe del hogar?                     |   |
|----|---------------------------------------------------------------|---|
| 79 | Personal directivo de la Administración Pública y de empresas | 0 |
| 80 | Profesionales científicos e intelectuales                     | 0 |
| 81 | Técnicos y profesionales de nivel medio                       | 0 |
| 82 | Empleados de oficina                                          | 0 |
| 83 | Trabajador de los servicios y comerciantes                    | 0 |
| 84 | Trabajador calificados agropecuarios y pesqueros              | 0 |
| 85 | Oficiales operarios y artesanos                               | 0 |
| 86 | Operadores de instalaciones y máquinas                        | 0 |
| 87 | Trabajadores no calificados                                   | 0 |
| 88 | Fuerzas Armadas                                               | 0 |
| 89 | Desocupados                                                   | 0 |
| 90 | Inactivos                                                     | 0 |

Figura 86. Preguntas sobre la ocupación del jefe del hogar – sección C

Si has terminado de responder a las preguntas de esta sección, presiona en el botón "Siguiente"

→ Siguiente

ubicado al final de la página.

Una vez presionado en este botón la información se almacenará en el sistema. Si no completas todas las preguntas no podrás continuar.

| Podrás regresar a la página previa usando el botór | "Anterior" | 🗲 Ante | rior , O         |
|----------------------------------------------------|------------|--------|------------------|
| continuar a la siguiente con el hotón "Siguiente"  | → Sig      | uiente | a nartir de esta |
| página.                                            |            |        |                  |

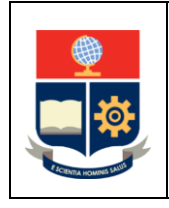

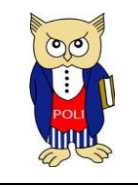

EPN-VD-DBP-4-5-001

Versión: 002

Elaborado: 31/03/2021

## INFORMACIÓN DE LOS GRUPOS VULNERABLES

En esta página se deben responder preguntas que permitan establecer la pertenencia del estudiante a un grupo de atención prioritaria.

En la Figura 87 se presenta el contenido de esta sección. Tres preguntas son informativas y dependen de información previamente ingresada, por ejemplo, la pregunta respecto a la discapacidad depende de lo indicado en la sección A; mientras que, la pregunta respecto al adulto mayor o a la adolescencia depende de la edad del estudiante. Las preguntas respecto a enfermedades catastróficas, mujer embarazada o víctima de algún tipo de violencia requieren de evidencias que deben ser cargadas.

| D. GRUPOS DE ATENCIÓN PRIORITARIA                                                         |                                                                                                    |
|-------------------------------------------------------------------------------------------|----------------------------------------------------------------------------------------------------|
| Esta información permite establecer si eres parte de algún grupo de atención prioritaria. |                                                                                                    |
| 1. Personas con discapacidad, familiares con discapacidad                                 | ⊜sí                                                                                                    |
|                                                                                           | ®NO                                                                                                    |
| 2. Enfermedad catastrófica                                                                | ାଣ                                                                                                    |
|                                                                                           | Ono                                                                                                    |
| 3. Mujer Embarazada                                                                       | ⊜sí                                                                                                    |
|                                                                                           | ®NO                                                                                                    |
| 4. Adulto mayor                                                                           | ⊖sí                                                                                                    |
|                                                                                           | ®NO                                                                                                    |
| 5. Adolescentes                                                                           | Sí                                                                                                    |
|                                                                                           | Image: Second second second |
| 6. Víctima de algún tipo de violencia                                                     | ିର୍ଗ                                                                                                    |
|                                                                                           | Ono                                                                                                    |
|                                                                                           | ← Anterior → Siguiente                                                                                                    |

## Figura 87. Sección D

En la Figura 88 se presenta la opción para indicar si se tiene una enfermedad catastrófica. Si se indica **SI** será necesario cargar el certificado emitido por el Ministerio de Salud Pública o el Instituto Ecuatoriano de Seguridad Social.

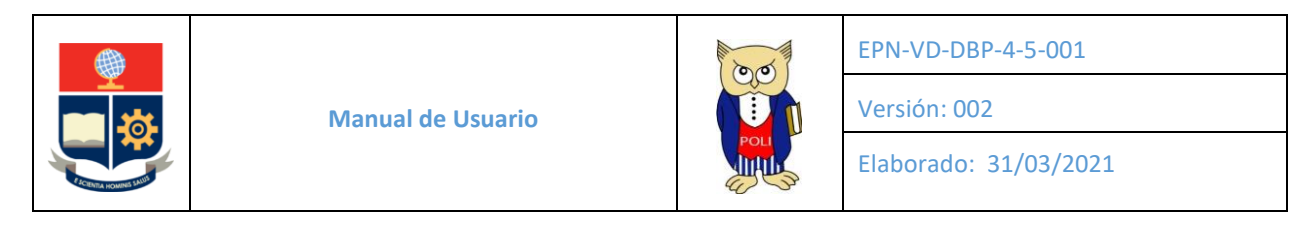

| 2. Enfermedad catastrófica                                                                                  |   | ®sf<br>ิงง |
|----------------------------------------------------------------------------------------------------|---|------------|
| Certificado emitido por el Ministerio de<br>Salud Pública o el Instituto Ecuatoriano<br>de Seguridad Social | H |            |
| Browse                                                                                                    |   |            |

Figura 88. Opciones para enfermedades catastróficas

En la Figura 89 se presenta la opción para indicar si la estudiante está embarazada. Si se indica SI será necesario cargar el certificado médico emitido por el Ministerio de Salud Pública o el Instituto Ecuatoriano de Seguridad Social.

| 3. Mujer Embarazada                                                                                                    |   | ®sl<br>⊜no |
|----------------------------------------------------------------------------------------------------|---|------------|
| Certificado médico emitido por el Ministerio de Salud Pública o el<br>Instituto Ecuatoriano de Seguridad Social<br>Seleccionar archivo No se eli archivo | H |            |

Figura 89. Opciones para mujeres embarazadas

En la Figura 90 se presenta la opción para indicar si es una víctima de algún tipo de violencia. Si se indica SI será necesario cargar el certificado del registro social del Ministerio de Inclusión Económica y Social en el caso de violencia doméstica y sexual.

| 6. Víctima de algún tipo de violencia                                                | ©sí<br>⊖no |
|--------------------------------------------------------------------------------------|------------|
| Certificado del registro social del<br>Ministerio de Inclusión Económica y<br>Social |            |
| Browse                                                                               |            |

Figura 90. Opciones para víctimas de violencia

Si has terminado de responder a las preguntas de esta sección, presiona en el botón "Siguiente"

→ Siguiente ubicado al final de la página.

Una vez presionado en este botón la información se almacenará en el sistema. Si no completas todas las preguntas no podrás continuar.

| Podrás regresar a la página previa usando el boto | ón "Anterior" | 🗲 An    | terior , O |
|---------------------------------------------------|---------------|---------|------------|
| continuar a la siguiente con el botón "Siguiente" | → Sig         | guiente |            |

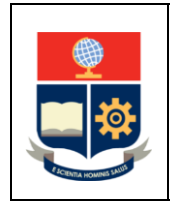

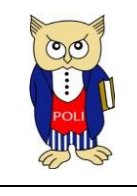

EPN-VD-DBP-4-5-001

Versión: 002

Elaborado: 31/03/2021

+ Anterior

🗸 Finalizar

## DETALLE DE INFORMACIÓN SOCIOECONÓMICA

En esta última página se presentará un resumen de lo indicado en páginas anteriores. La Figura 90 presenta un resumen de ejemplo. Se puede ver que se indican los valores de los ingresos, el número de personas que conforman el núcleo familiar, el IPCF, el GIPCF, el puntaje obtenido en el NSC, el GNSC, si es parte de un grupo de atención prioritaria, el GV, el ISE obtenido y el quintil correspondiente.

| Ingresos:                          | Número de personas:                             | IPCF:                                       | GIPCF:                                |
|------------------------------------|-------------------------------------------------|---------------------------------------------|---------------------------------------|
| 300,00                             | 2,00                                            | 150                                         | 3                                     |
| Puntaje de NSC                     |                                                 | NSC:                                        | GNSC:                                 |
|                                    |                                                 | 242                                         | 1                                     |
| Grupo vulnerable                   | Osí ●NO                                         |                                             | GV:                                   |
|                                    |                                                 |                                             | 0                                     |
| ISE:                               |                                                 |                                             |                                       |
| 1,20                               |                                                 |                                             |                                       |
| Quintil:                           |                                                 |                                             |                                       |
| 2                                  |                                                 |                                             |                                       |
| La información presentada es un    | resumen de los datos provistos en las páginas a | interiores. El ISE y Quintil han sido calcu | lados en función de esta información. |
|                                    |                                                 |                                             |                                       |
| Si se encuentran errores en la inf | ormación ingresada se informará para la correco | ción respectiva.                            |                                       |

## Figura 90. Ejemplo de resumen de información socioeconómica

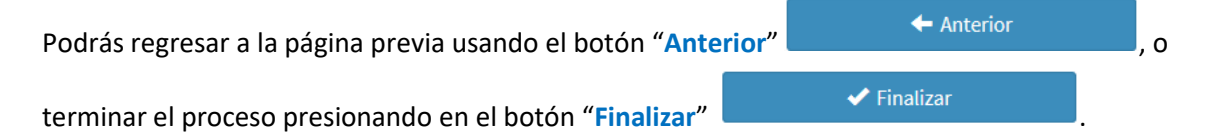

Al concluir verás un mensaje que indique "FORMULARIO FINALIZADO", como se ve en la Figura 91.

| DATOS SOCIOECONÓMICOS |                                                                      |                                                                     |  |   |  |  |  |  |  |  |
|-----------------------|----------------------------------------------------------------------|---------------------------------------------------------------------|--|---|--|--|--|--|--|--|
|                       | Carrera/Programa<br>INGENIERIA EN ELECTRONICA Y REDES DE INFORMACION | ¥                                                                   |  |   |  |  |  |  |  |  |
| FORMULARIO FINALIZADO |                                                                      |                                                                     |  | × |  |  |  |  |  |  |
| INFORMACIÓN PERSONAL  |                                                                      |                                                                     |  |   |  |  |  |  |  |  |
|                       | Código Único:<br>9920468<br>Códula:<br>1714370333                    | Nombres:<br>MEJIA NWARRETE RAUL DAVID<br>Estado Civil:<br>SOLTERO V |  |   |  |  |  |  |  |  |

Figura 91. Formulario Finalizado

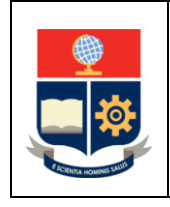

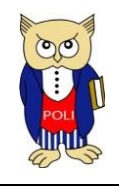

EPN-VD-DBP-4-5-001

Versión: 002

Elaborado: 31/03/2021

Si concluyes el proceso, y consideras que debes hacer cambios, será necesario que presentes el formulario F\_AA\_117 indicado en el Anexo a la Máxima Autoridad de la Unidad Académica, quién puede autorizarte a corregir los errores realizados.

De igual forma, en caso de que requieras realizar un nuevo proceso para reubicarte debido a cambios en tu núcleo familiar, será necesario que presentes el formulario a la Máxima Autoridad de la Unidad Académica.

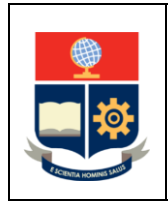

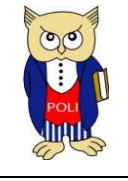

EPN-VD-DBP-4-5-001

Versión: 002

Elaborado: 31/03/2021

ANEXOS

#### **ESCUELA POLITÉCNICA NACIONAL**

#### VICERRECTORADO DE DOCENCIA

Aprobación 29 de julio de 2019

#### SOLICITUD DE AUTORIZACIÓN PARA MODIFICACIÓN DE INFORMACIÓN SOCIOECONÓMICA

| FECHA DE PEDIDO                              |                                                                                                    |  |                                                                |          |  |  |  |
|----------------------------------------------|----------------------------------------------------------------------------------------------------|--|----------------------------------------------------------------|----------|--|--|--|
| NOMBRE DEL<br>ESTUDIANTE                     |                                                                                                    |  |                                                                |          |  |  |  |
| CÉDULA                                       |                                                                                                    |  |                                                                | TELÉFONO |  |  |  |
| CARRERA                                      |                                                                                                    |  |                                                                |          |  |  |  |
| PERÍODO<br>ACADÉMICO                         |                                                                                                    |  |                                                                |          |  |  |  |
| AUTORIZACIÓN                                 | ESTUDIANTE SOLICITA:                                                                                                    |  | AUTORIDAD DE LA UNIDAD ACADÉMICA (AA) CONCEDE:<br>Reservado AA |          |  |  |  |
|                                              | APERTURA POR ERROR EN INGRESO<br>APERTURA POR CAMBIO EN SITUACIÓN<br>SOCIOECONÓMICA<br>Favor marcar con una "X" el casillero seleccionado |  |                                                                |          |  |  |  |
| JUSTIFICACIÓN                                |                                                                                                    |  |                                                                |          |  |  |  |
| OBSERVACIONES DE<br>LA UNIDAD<br>ACADÉMICA   |                                                                                                    |  |                                                                |          |  |  |  |
| FIRMA<br>ESTUDIANTE                          |                                                                                                    |  |                                                                |          |  |  |  |
| NOMBRE DE<br>AUTORIDAD<br>ACADÉMICA<br>FIRMA |                                                                                                    |  |                                                                |          |  |  |  |

Este formulario debe utilizarse para solicitar la autorización para modificar la información socioeconómica registrada por el estudiante.

Para corregir errores debe entregarse hasta 3 semanas antes del inicio del proceso de matrículas.

Por cambios en situación socioeconómica, debe entregarse tan pronto como se genere la situación en el hogar del estudiante. En caso de que se reubique al estudiante en otro grupo socioeconómico se efectuará a partir del siguiente periodo académico.

Una vez autorizado, el estudiante debe actualizar la información en el sistema Académico.

#### Procedimiento:

- **1.** El estudiante complementa y firma el formulario F\_AA\_117.
- 2. La máxima Autoridad Académica de la Unidad analiza y autoriza en el sistema Académico la modificación solicitada.
- 3. La Unidad Académica informa al estudiante.
- 4. El estudiante registra los cambios solicitados en el sistema Académico.